**INSTRUCTION MANUAL** 

### Solar Monitoring Station ISO9060: 2018 Class A

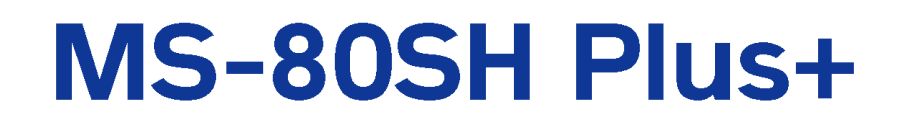

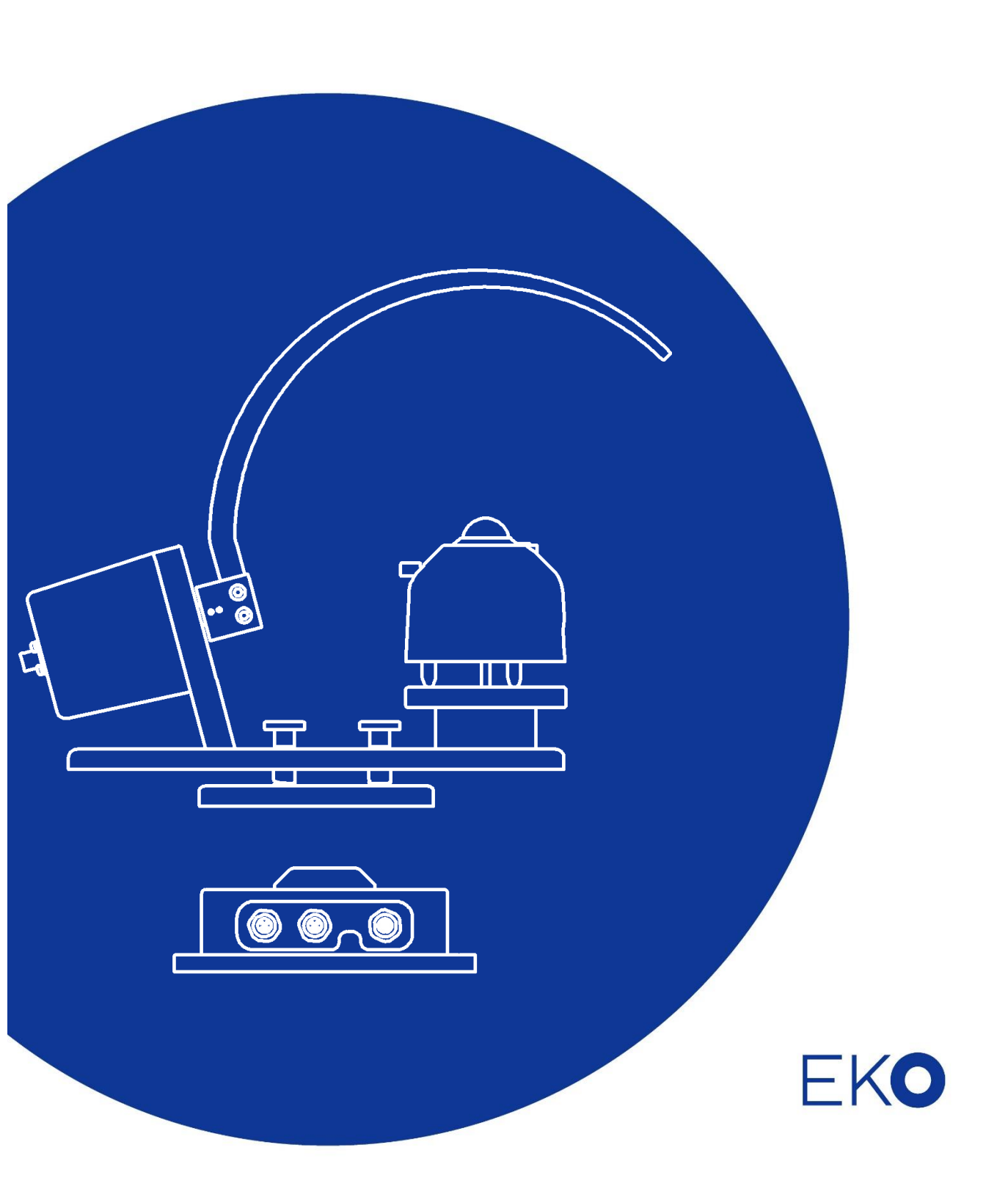

| 1 | Со  | ontents                        | 2  |
|---|-----|--------------------------------|----|
| 2 | Im  | portant User Information       | 4  |
|   | 2-1 | Contact Information            | 4  |
|   | 2-2 | Warranty and Liability         | 4  |
|   | 2-3 | About the Instruction Manual   | 5  |
|   | 2-4 | Environment                    | 5  |
|   | 2-5 | ISO/IEC 17025                  | 6  |
|   | 2-6 | CE declaration                 | 7  |
| 3 | Sa  | fety Information               | 8  |
|   | 3-1 | General Warnings               | 8  |
| 4 | Pre | oduct Overview                 | 10 |
|   | 4-1 | Main Features                  | 10 |
|   | 4-2 | System Configuration           | 11 |
|   | 4-3 | Working modes                  | 12 |
|   | 4-4 | System Configuration           | 13 |
| 5 | Ins | stallation                     | 14 |
|   | 5-1 | Checking Contents              | 14 |
|   | 5-2 | Required Tools & Devices       | 15 |
|   | 5-3 | Checking Installation Location | 15 |
|   | 5-4 | Main Unit Assembly             | 16 |
|   | 5-5 | RSB-02 Installation            | 19 |
|   | 5-6 | Wiring                         | 22 |
|   | 5-7 | Communication Settings         | 25 |
| 6 | Sta | art up                         | 26 |
|   | 6-1 | Startup Checks                 | 26 |
|   | 6-2 | Measurement                    | 28 |
|   | 6-3 | Change working mode            | 29 |
| 7 | Ма  | intenance and Troubleshooting  | 30 |
|   | 7-1 | Maintenance                    | 30 |
|   | 7-2 | Troubleshooting                | 33 |
| 8 | Sp  | ecification                    | 34 |
|   | 8-1 | RSB-02 Main Unit               | 34 |
|   | 8-2 | С-ВОХ                          | 35 |
|   | 8-3 | Pyranometer (MS-80S/SH)        | 36 |
|   | 8-4 | Dimensions                     | 38 |

#### Contents

| 8-5  | Cable                          | 40 |
|------|--------------------------------|----|
| 8-6  | Accessories List               | 40 |
| APPE | ENDIX                          | 41 |
| A-1. | Radiometric Terms              | 41 |
| A-2. | Communication specifications   | 42 |
| A-3. | Software (Obi)                 | 47 |
| A-4. | Updating Firmware and Software | 72 |

# 2 Important User Information

Thank you for using EKO Products.

We recommend you to read this manual prior to installation and operation of the product. Keep the manual in a safe and handy place for whenever it is needed. For any questions, please contact us at below:

# **2-1 Contact Information**

| EKO INSTRUMENTS CO., LTD.          |                                    |                        |  |  |  |  |  |  |
|------------------------------------|------------------------------------|------------------------|--|--|--|--|--|--|
| Asia, Oceania Region               |                                    |                        |  |  |  |  |  |  |
| www.eko-instruments.com            | EKO INSTRUMENTS Co., Ltd.          | Tel: +81 [3] 3469-6713 |  |  |  |  |  |  |
| info@eko-instruments.com           | 1-21-8, Hatagaya, Shibuya-ku       | Fax: +81 [3] 3469-6719 |  |  |  |  |  |  |
|                                    | Tokyo, 151-0072 Japan              |                        |  |  |  |  |  |  |
| Europe, Middle East, Africa, South | America Region                     |                        |  |  |  |  |  |  |
| www.eko-instruments.com            | EKO INSTRUMENTS Europe B.V.        | Tel: +31 [0]70 3050117 |  |  |  |  |  |  |
| sales-eu@eko-instruments.com       | Lulofsstraat 55, Unit 28,          |                        |  |  |  |  |  |  |
|                                    | 2521 AL, Den Haag, The Netherlands |                        |  |  |  |  |  |  |
| North America Region               |                                    |                        |  |  |  |  |  |  |
| www.eko-instruments.com            | EKO INSTRUMENTS USA Inc.           | Tel: +1 408-977-7751   |  |  |  |  |  |  |
| sales-usa@eko-instruments.com      | 2570 North First Street, Suite 200 | Fax: +1 408-977-7741   |  |  |  |  |  |  |
|                                    | San Jose, CA 95131 USA             |                        |  |  |  |  |  |  |

# 2-2 Warranty and Liability

For warranty terms and conditions, please contact EKO Instruments or your distributor for further details.

EKO guarantees that all products have been tested to ensure the instrument meets its published specifications. The product warranty is valid only if the product has been installed and used according to the instructions provided in this operating manual.

In case any manufacturing defect[s] will occur, the defective part[s] will be repaired or replaced under warranty; however, the warranty will not be applicable if:

- Any modification or repair has been done by anyone other than EKO service personnel.
- The damage or defect is caused by disrespecting the specifications published on the Product Sheet or Manual.
- There is discoloration of the main unit or box enclosure, shadow band plate, and cable within a range that does not affect the function and performance of the product.

# 2-3 About the Instruction Manual

Copy Rights Reserved by EKO INSTRUMENTS CO., LTD.

Making copies of whole or parts of this document without permission from EKO is prohibited.

This manual was issued:October 11, 2024Version Number:1

## 2-4 Environment

#### **1. WEEE Directive**

| 1 | C/  |  |
|---|-----|--|
|   | X   |  |
| / | 1-0 |  |
| - |     |  |

[Waste Electrical and Electronic Equipment]

Although this product is not subject to the WEEE Directive 2002/96/EC, please make sure that it should not be disposed of in a landfill or with municipal or household waste. For proper processing, collection and recycling, please contact a specialist collection site or facility.

Disposing of this product correctly will help save valuable resources and prevent any potential negative effects on human health and the environment, which could otherwise arise from inappropriate waste handling.

#### 2. RoHS Directive

EKO Instruments has completed a comprehensive evaluation of its product range to ensure compliance with RoHS Directive 2011/65/EU+(EU)2015/863 regarding maximum concentration values for substances. As a result, all products are manufactured using raw materials whose concentration levels are less than the hazardous substances specified in RoHS Directive 2011/65/EU+ (EU) 2015/863.

# 2-5 ISO/IEC 17025

EKO Instruments Co. Ltd. calibration laboratory is accredited by Perry Johnson Laboratory Accreditation, Inc. [PJLA] to perform pyranometer and pyrheliometer calibrations in accordance with the requirements of ISO/IEC17025, which are relevant to calibration and testing.

Based on the applied calibration methods EKO provides the best quality solar sensor calibrations compliant to the international standards defined by ISO/IEC17025 / 9847 [Indoor method] and ISO9059 [Outdoor method] [Certification: L13-94-R2 / www.pjlabs.com]

ISO/IEC17025 provides a globally accepted basis for laboratory accreditation that specifies management and technical requirements. With calibrations performed at the EKO Instruments laboratory we enable our customers to:

- · Clearly identify the applied calibration methods and precision
- Be traceable to the World Radiation Reference [WRR] through defined industrial standards:
  - ISO9846 Calibration of a pyranometer using a pyrheliometer
  - ISO9847 Calibration of field pyranometer by comparison to a reference pyranometer
  - ISO9059 Calibration of field pyrheliometers by comparison to a reference pyrheliometer
- Obtain repeatable and reliable calibration test results through consistent operations

Our clients will obtain highly reliable data by using an ISO/IEC17025 calibrated sensor. Our Accredited lab is regularly re-examined to ensure that it maintains the required standard of technical expertise.

# 2-6 CE declaration

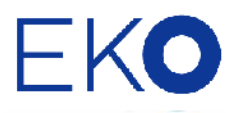

IMPORTANT USER INFORMATION

CE

#### DECLARATION OF CONFORMITY

We: EKO INSTRUMENTS CO., LTD 1-21-8 Hatagaya Shibuya-ku, Tokyo 151-0072 JAPAN

Declare under our sole responsibility that the product:

Product Name : Rotating shadow band Model No. : RSB-02

To which this declaration relates is in conformity with the following harmonized standards of other normative documents:

Harmonized standards:

EN IEC 61326-1:2021 Class A [Emission] EN IEC 61326-1:2021 [Immunity]

Following the provisions of the directive: EMC-directive: 2014/30/EU Machinery-directive: 2006/42/EC

Date:

August 30, 2024

Position of Authorized Signatory:

Senior Manager of R&D Center

Hitoshi Yokemura

Name of Authorized Signatory:

Totoohi Hopemura

Signature of Authorized Signatory:

# **3** Safety Information

EKO Products are designed and manufactured with consideration for safety; however, please make sure to read and understand this instruction manual thoroughly to be able to operate the instrument in the correct manner.

| WARNING<br>CAUTION | Attention to the user; please pay close attention to the instructions accompanied by this caution sign. |
|--------------------|----------------------------------------------------------------------------------------------------|
|                    |                                                                                                    |

| A | HIGH VOLTAGE<br>WARNING | High voltage is used; please pay special attention to instructions<br>accompanied by this high-voltage warning sign, to prevent electric leakage<br>and/or electric shocks |
|---|-------------------------|----------------------------------------------------------------------------------------------------|
|   |                         | and/or electric shocks.                                                                                                    |

## 3-1 General Warnings

#### 3-1-1. Setup

- Always wear gloves and protective glasses when installing this product. This will prevent unexpected injury.
- The installation base or mast should have enough load capacity for the instrument to be mounted. Fix the instrument securely to the base or mast with bolts and nuts; to avoid the instrument dropping due to a gale, an earthquake, or other unexpected events.
- Make sure to install the instrument and cables in a suitable location, and avoid submerging them in water.
- Insert the output cable into the connector port on the sensor, main unit, and control box, and tighten it all the way. Push the connector in, and check to make sure the screw is tight. If the connection is loose, water can enter the unit and cause it to malfunction.
- The shield wire of the output cable of the control box must be connected to the ground earth. Otherwise, the surge protection circuit inside the control box will not operate properly if the shield wire is not connected to the ground earth.
- When using MS-80SH as a pyranometer for measurement, make sure to install the provided fixed foot. If the bottom of the pyranometer directly contacts the mounting base, the dome heating effect cannot be fully satisfied.
- Although this product is tested to meet EMC Directive compliance requirements, it may not fully satisfy its primary specification/performance when using this product near locations where a strong electromagnetic wave is generated, for example:

Outdoor: High voltage power line, power receiver/distribution facility, etc.

Indoor: Large-size chiller, large rotation device, microwave, etc.

- Do not use this product in environments where corrosive gasses, such as ammonia and sulfurous acid gas, are generated. It may cause malfunction.
- Do not install in an area likely to result in salt damage. It may cause malfunction by corrosion of the drive unit parts.
- Do not use this instrument in a vacuum environment.
- For proper grounding use the original cable provided.
- If the cable and main unit are at risk for getting damaged by birds and small animals, protect the cable and the main unit by using:
  - 1. Reflective tape
  - 2. Repellent
  - 3. Cable duct
  - 4. Installing bird-spikes
- The settings can be changed using an RS-485 to USB converter and the dedicated software Obi.

#### 3-1-2. Handling

- When installing or carrying the main unit, do not lift it by the shadow band. The band may break, causing injury to the human body due to falling.
- Never touch the shadow band after starting the measurement. The movement of the band may cause unexpected human injury.
- Do not approach this device other than operators. The band part suddenly moves.

#### 3-1-3. Signal Cable / Power supply

- For safety and protection, it is recommended that a circuit breaker is inserted in the power supply line to the instrument.
- Ensure the signal cable is properly grounded. The shield wire of the control box's output cable must be connected to the earth ground. Insufficient grounding can lead to measurement errors due to noise, as well as potential electric shock and leakage accidents.
- Check the voltage and types of the specified power supply before connecting this instrument. When improper power supply is connected, it may cause malfunction and/or an accident.
- Connect a 2.5A slow blow fuse in series with the power supply line when using this instrument. Operating without the fuse could result in excessive current flow, which may cause overheating, internal damage to the electronics, or even a fire.

#### 3-1-4. About RS485 (Modbus RTU) connection

- This product supports communication through the RS-485 Modbus RTU.
- Depending on the USB-RS485 converter type, an additional termination resistor (120Ω) and/or pull-up/pulldown resistor (680Ω) is required for proper communication.

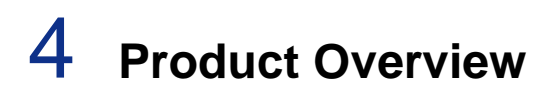

## 4-1 Main Features

#### **Rotating Shadow Band and Pyranometer**

- The RSB-02 digitally controls the rotation of a motor-driven shadow band to periodically block light from a
  pyranometer (MS-80S/SH). This enables accurate measurement of Global Horizontal Irradiance (GHI), Diffuse
  Horizontal Irradiance (DHI), and Direct Normal Irradiance (DNI) which are traditionally measured using a
  tracking method.
- DNI is calculated from the measured values for GHI and DHI.

#### **C-BOX (Smart processing interface unit)**

- The C-Box controls system operation and pyranometers (MS-80S/SH) measurement, and processes measurement data.
- Measurement data is sent as a Modbus signal through an RS-485 serial interface to the data logger and Photovoltaic (PV) monitoring devices.
- A built-in GPS receiver acquires position and time information needed for shadow band control.

# 4-2 System Configuration

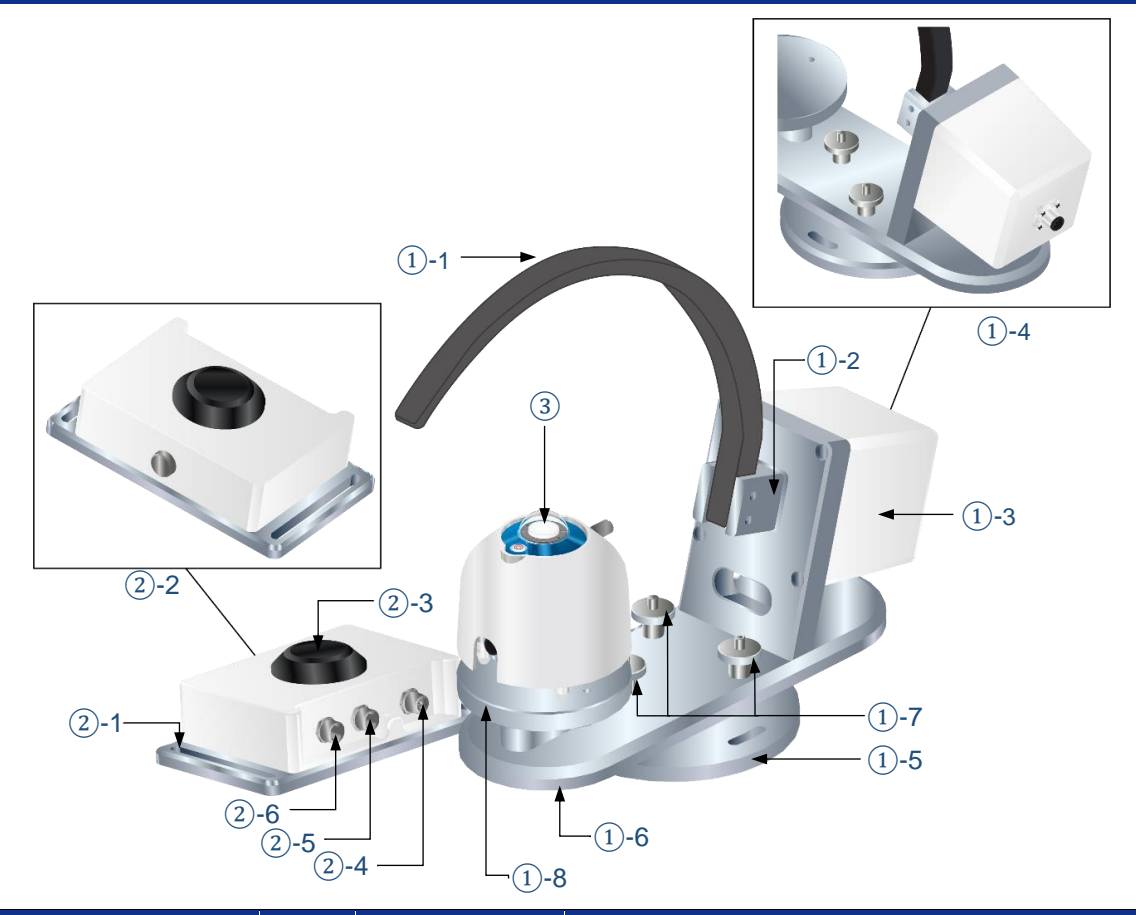

| NO. | Unit n                     | ame                | Sym.         | Parts name      | Function                                                                                 |  |  |
|-----|----------------------------|--------------------|--------------|-----------------|------------------------------------------------------------------------------------------|--|--|
| 1   | RSB-02 (Rota<br>Shadow Ban | ating<br>d)        | <u>(</u> ]-1 | Shadow band     | A band to cover the direct normal irradiance component to the pyranometer.               |  |  |
|     |                            |                    | <u>(</u> ]-2 | Band holder     | Holder for attaching the "Shadow band" to the motor shaft.                               |  |  |
|     |                            |                    | <u>(</u> ]-3 | Motor & Housing | Drives shadow band rotation and performs position control.                               |  |  |
|     |                            |                    | 1)-4         | Cable connector | Connector to connect the cable from the control unit.                                    |  |  |
|     |                            |                    | 1)-5         | Base            | A base to be mounted in place.                                                           |  |  |
|     |                            |                    | 1-6          | Main plate      | Central plate of the main unit.                                                          |  |  |
|     |                            |                    | 1-7          | Leveling screw  | Adjusting the level of the "Main plate".                                                 |  |  |
|     |                            |                    | 1-8          | Sensor stand    | Installation stand for a pyranometer.                                                    |  |  |
| 2   | ② Connector unit (C-BOX)   |                    | <b>②-1</b>   | Mounting hole   | Fastening holes for fixing the C-BOX.                                                    |  |  |
|     |                            |                    | <b>②-2</b>   | Air vent cap    | Adjusting the same pressure between the inside and outside of the C-BOX.                 |  |  |
|     |                            |                    | <b>②-3</b>   | GPS sensor      | Acquiring location and time information of the installation point.                       |  |  |
|     |                            | Cable<br>connector | 2-4          | COM OUTPUT      | Connecting port for data communication and power supply to DAQ(data acquisition) system. |  |  |
|     |                            |                    | 2-5          | RSB             | Connecting port for data communication to RSB-02.                                        |  |  |
|     |                            |                    | 2-6          | MS-80S/SH       | Connecting port data received from Pyranometer.                                          |  |  |
| 3   | Pyranometer                | (MS-80S/MS         | 6-80SH)      |                 | Pyranometer for measuring GHI and DHI.                                                   |  |  |

# 4-3 Working modes

The RSB-02 measures GHI and DHI, and calculates DNI, by moving the shadow band to shade the pyranometer and measuring the irradiance when shaded.

The RSB-02 has two working modes that employ different measurement methods. You also have the option to add another pyranometer.

• RSB (Rotating Shadow Band) mode

This working mode intermittently shades the pyranometer. A single pyranometer measures GHI and DHI, and calculates DNI.

The measured value is updated every 15 seconds.

Pyranometer 1. measures GHI,DHI, and calculates DNI

Pyranometer 2: Use the optional pyranometer to measure RHI (Reflected Horizontal Irradiance), and determine the albedo (Reflected light/Incident light).

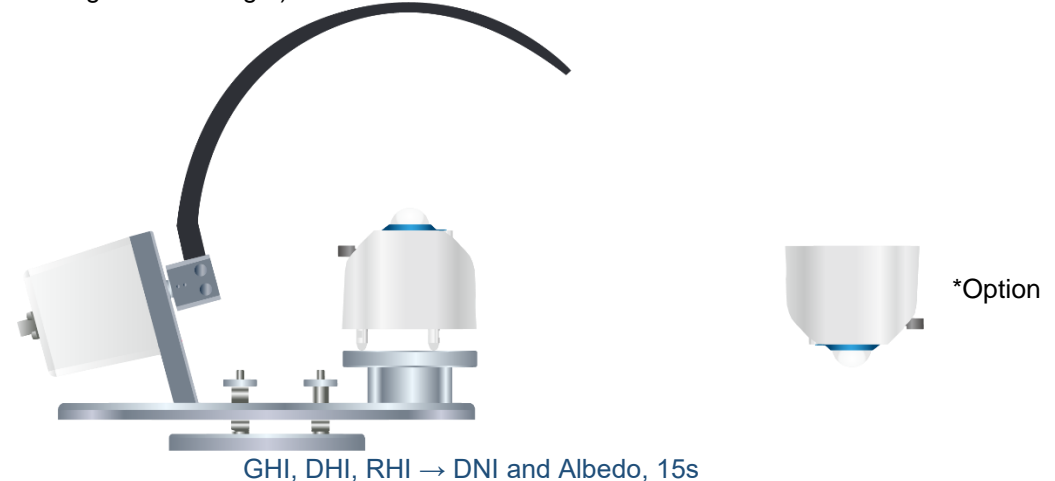

• TSB (Tracking Shadow Band) mode

This working mode continuously shades the pyranometer by tracking the movement of the sun. It measures DHI. The measured value is updated every second.

Pyranometer 1: measures DHI

Pyranometer 2: Use the optional pyranometer to measure GHI, and calculate DNI.

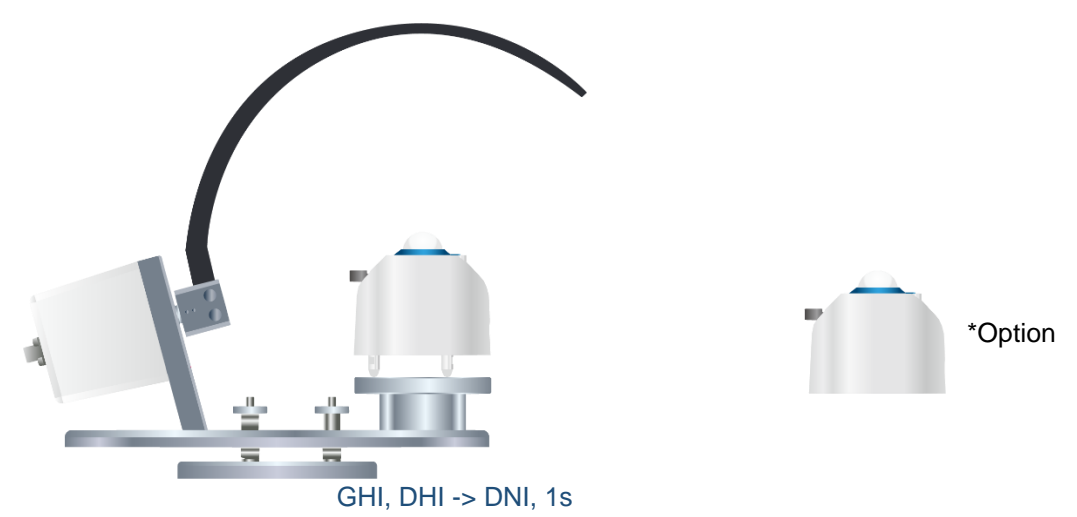

# 4-4 System Configuration

The measurement system is made up of the RSB-02, C-BOX, and pyranometer. Measured values are collected by the data logger using RS485 (Modbus RTU) communication. The equipment can be configured from a PC using RS-485 (Modbus RTU) communication.

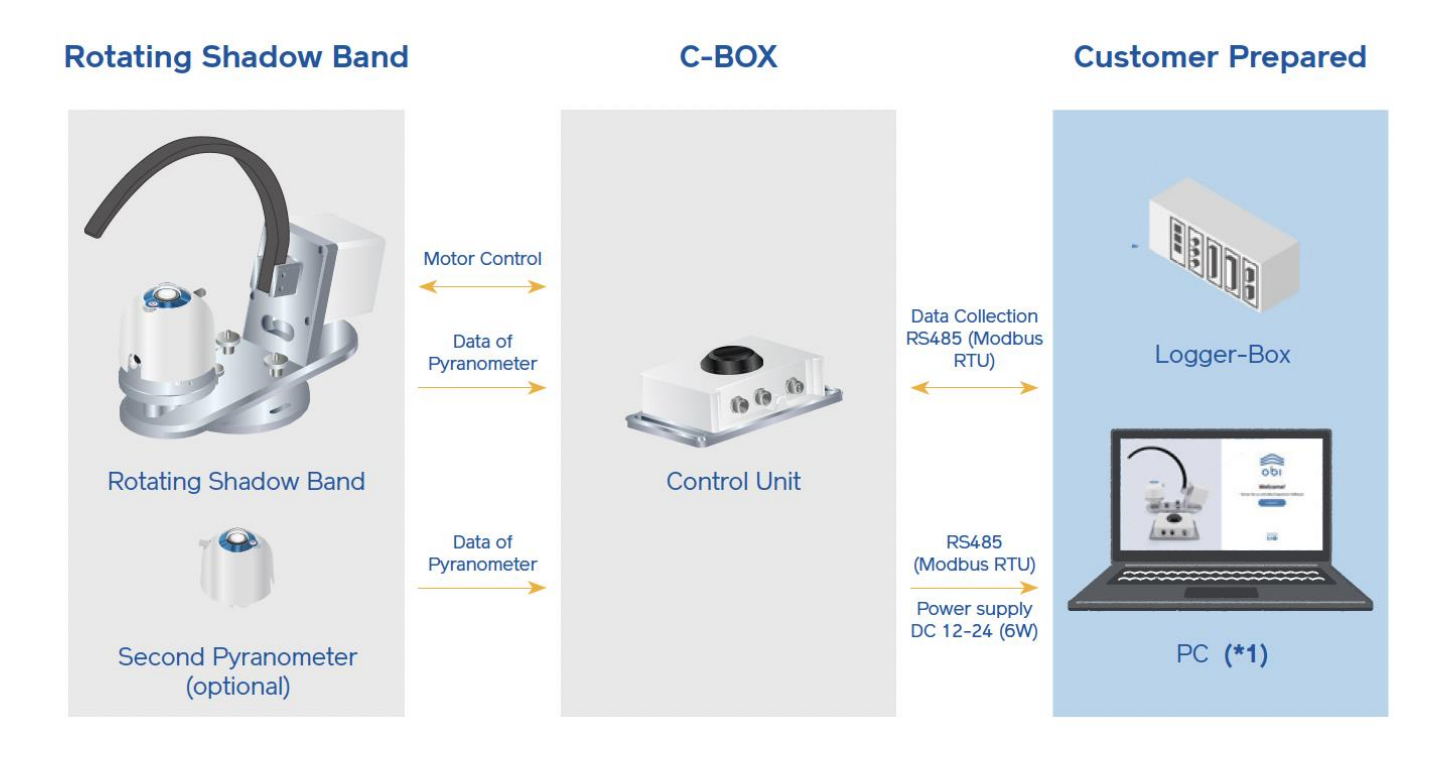

\*1 Equipment configuration can be performed by connecting the C-BOX to a PC using RS-485 (Modbus RTU) communication.

You will need to prepare an RS485-USB interface yourself. Use our dedicated Obi software, or the Modbus commands listed in Appendix A-2 of this manual, to configure the equipment.

# 5 Installation

# **5-1 Checking Contents**

Make sure that nothing is missing or damaged. In the unlikely event of a problem, refer to the manual and please contact us.

| Name/Specification                                              | Quantity | Note                                                                                                    |
|-----------------------------------------------------------------|----------|----------------------------------------------------------------------------------------------------|
| Shadow band                                                     | 1        | <ul> <li>Attach the shadow band and<br/>pyranometer to the RSB-02 unit before<br/>use.</li> <li>(→Pg. 16 "5-4 Main Unit Assembly")</li> </ul>            |
| Pyranometer<br>(MS-80SH or MS-80S)                              |          | The pyranometer is not included, so<br>please make sure to prepare one<br>separately.                                                                    |
| RSB-02 Main Unit                                                | 1        | be used.                                                                                                    |
| Cable<br>(1.5m Shielded cable with both straight connector)     | 1        |                                                                                                    |
| Cable<br>(1.5m Shielded cable with straight - angled connector) | 1        |                                                                                                    |
| Fixed foot                                                      | 2        |                                                                                                    |
| Pyranometer mounting bolt set (M5 × 30 mm)                      | 2        |                                                                                                    |
| RSB-02 mounting bolt set (M6 × 50 mm)                           | 2        |                                                                                                    |
| Washer (M6)                                                     | 4        |                                                                                                    |
| Nut (M6)                                                        | 2        |                                                                                                    |
| C-BOX                                                           | 1        | Attach the pyranometer and RSB-02 unit to<br>the DAQ to control measurements.<br>$(\rightarrow$ Pg. 23 "5-6-2 Connecting to each piece of<br>equipment") |
| Cable<br>(10 m: Shielded cable with connector)                  | 1        |                                                                                                    |
| C-BOX mounting bolt set (M6 × 50 mm)                            | 2        |                                                                                                    |
| Washer (M6)                                                     | 4        |                                                                                                    |
| Nut (M6)                                                        | 2        |                                                                                                    |
| Quick Start Guide                                               | 1        |                                                                                                    |
| Instruction Manual                                              |          | Download from our website.                                                                                                    |

# 5-2 Required Tools & Devices

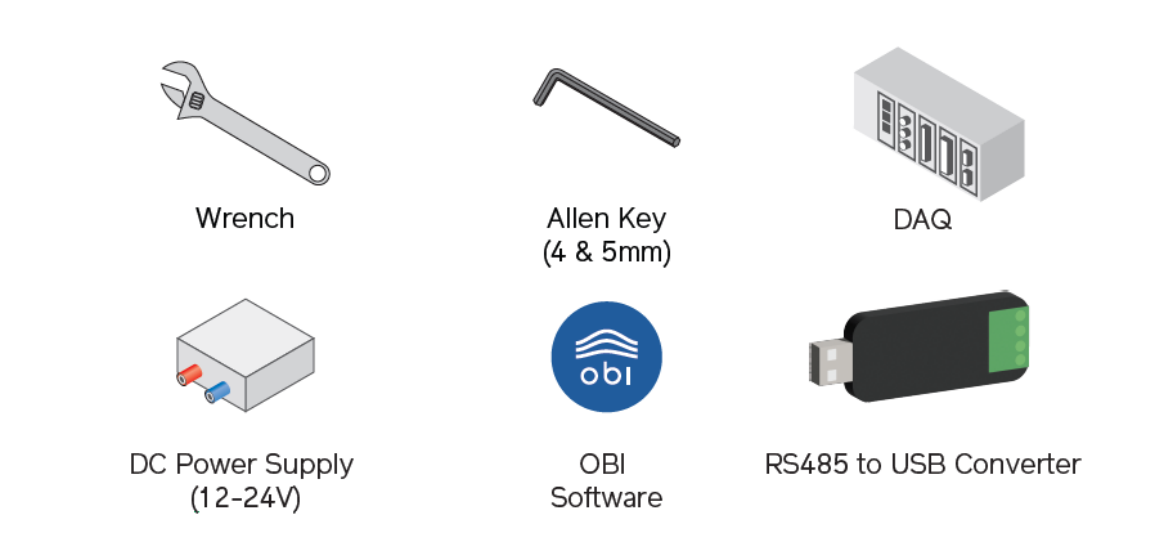

# 5-3 Checking Installation Location

This product must be installed in a location that fulfills the following conditions;

- A visibility angle of 180° with nothing to obstruct sunlight over the entire area (at minimum, this should be a place with a solar altitude angle of 5° or more, and no cover).
- Free from shadows cast by structures like steel towers and buildings.
- There are no brightly colored walls or signboards nearby that could easily reflect sunlight.
- Easy access for conducting regular maintenance (cleaning the glass dome, etc.).

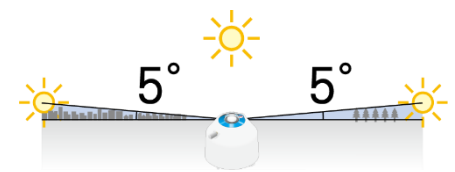

## 5-4 Main Unit Assembly

Attach the shadow band and the pyranometer to the RSB-02 unit.

Tools used : Hex wrench 4mm

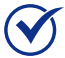

Also see the Quick Start Guide (QSG) attached to the product.

#### Attach the shadow band to the band holder as shown in the figure below.

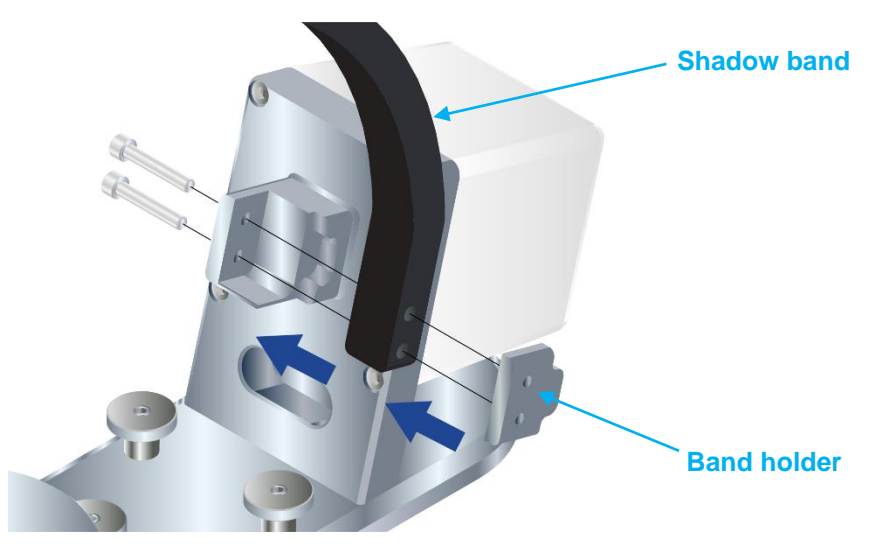

**2** Tighten the two bolts with a hex wrench (4 mm).

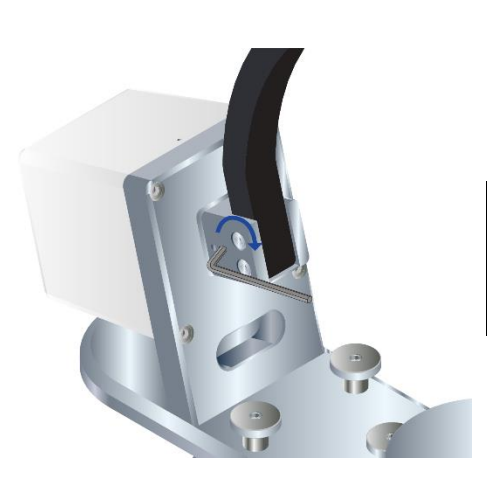

- Fully tighten the two bolts. (Specified torque: 3 Nm)
  - After tightening, confirm that the shadow band does not rattle.

**3** Remove the pyranometer leveling foot (2 pcs) Attach the fixed foot included (2 pcs)

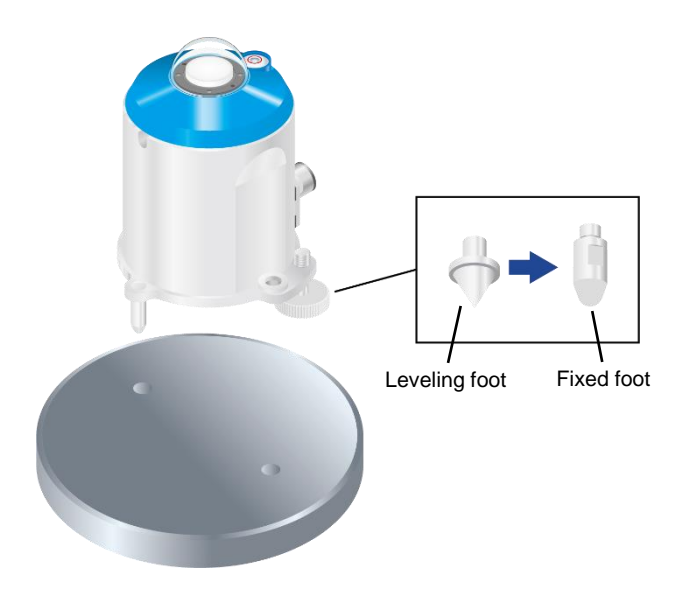

**4** ①Place the pyranometer on the RSB-02 unit, and align the mounting holes.

2 Put the washers (M5) onto the included cap bolts (M5×30mm) and insert these into the pyranometer mounting holes.

**③**Tighten the cap bolts with a hex wrench. (4 mm, Specified torque: 2.0 Nm)

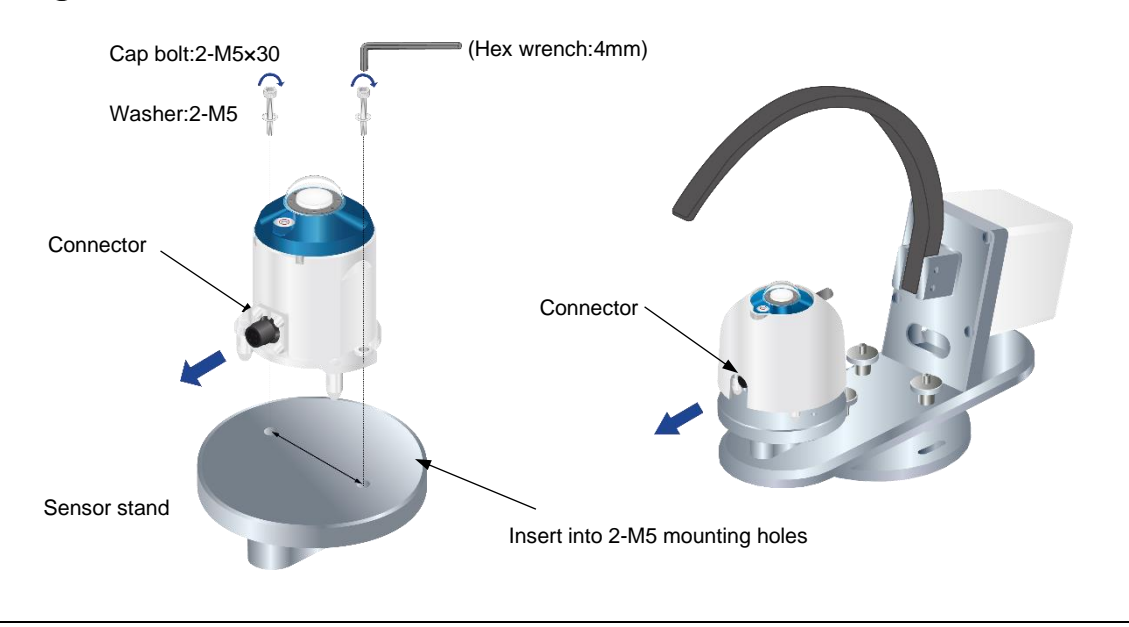

Install the pyranometer cable connector so that it faces the outside of the rotating shadow band main unit.

- **5** ①Orient so that the spirit level on the pyranometer can be seen through the cutout in the sun screen.
  - 2 Place the sun screen on so that the two protrusions on the inside of the sun screen slip into the notches on the pyranometer.
  - (3) Hand tighten the sun screen mounting screw (knurled screw).
  - (4) Make sure that the sun screen does not come off.

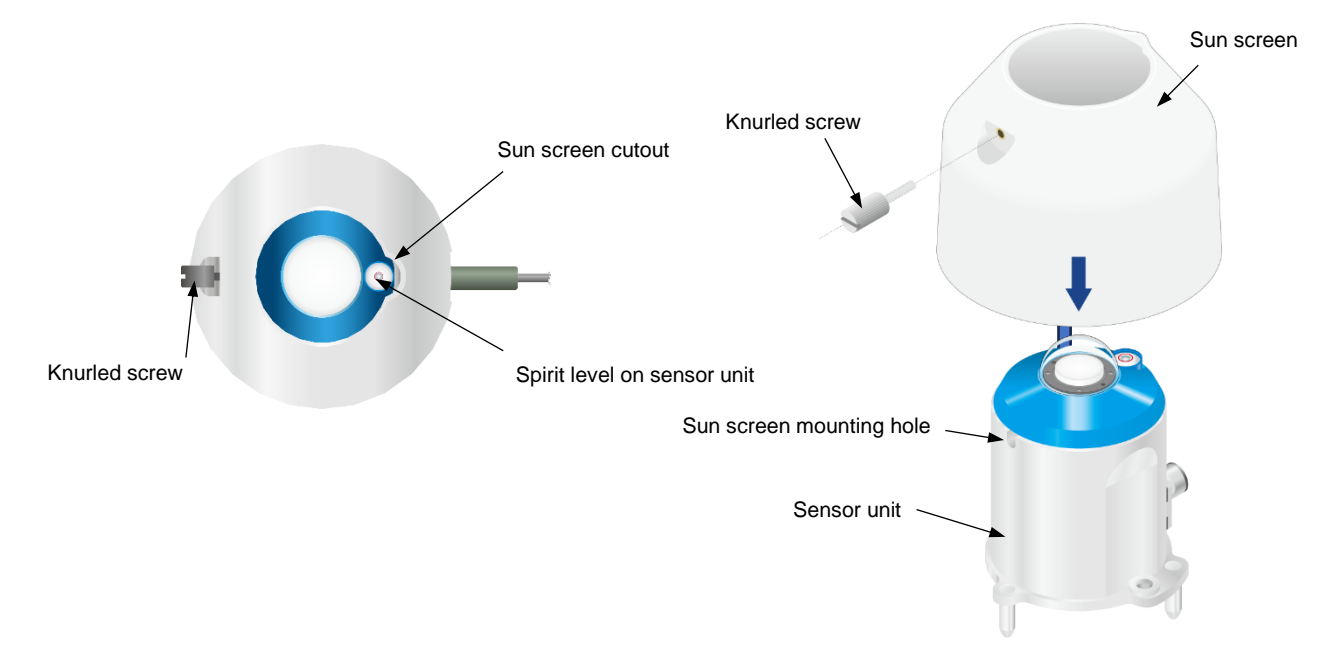

# 5-5 RSB-02 Installation

Install the RSB-02 in the measurement location.

#### 5-5-1 Determining Installation Orientation

The RSB-02 must be installed with the motor axis pointing towards the position of the sun at culmination time (the moment when the sun is at its highest point due south).

Because the shadow band blocks sunlight, the installation orientation will differ between the northern and southern hemispheres.

**1** Prepare a setup base with fixing holes for the RSB-02 base plate.

#### 2 Make sure the motor is facing the equator.

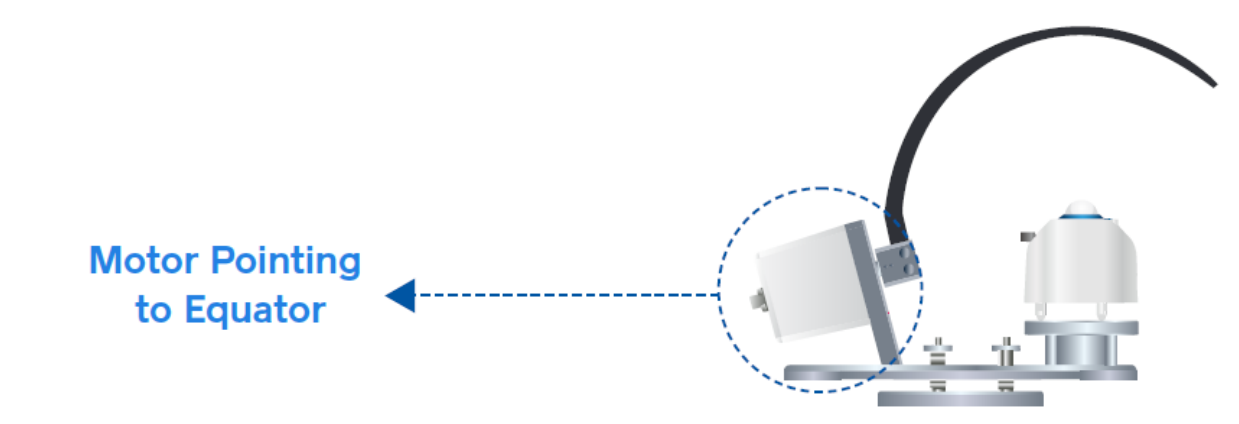

3 Check for direct sunlight - sunny day! In the case of absence of direct sunlight, you can use a compass - be aware of magnetic declination.

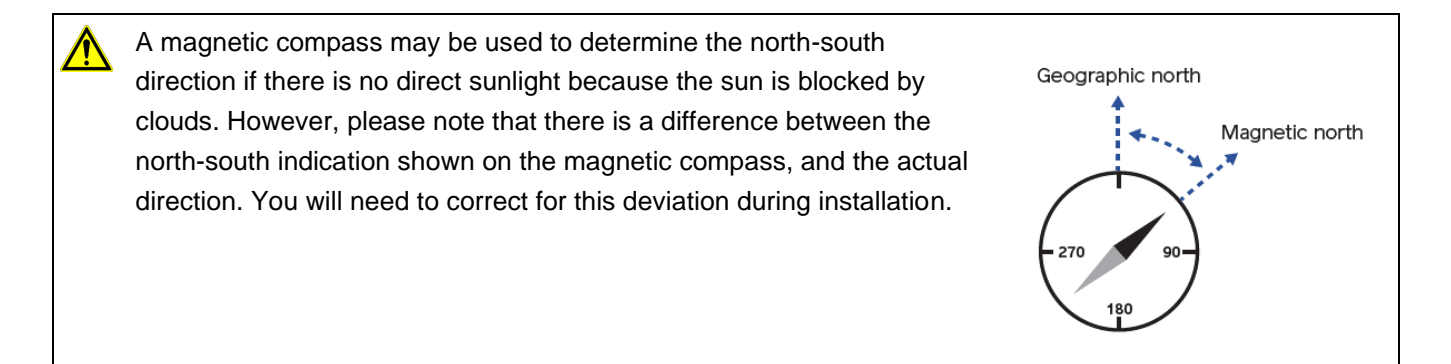

#### 4 Set the band in TSB mode.

#### 5-5-2 Adjusting Installation Orientation

**1** Position the band so that its shadow aligns with the center of the pyranometer's dome.

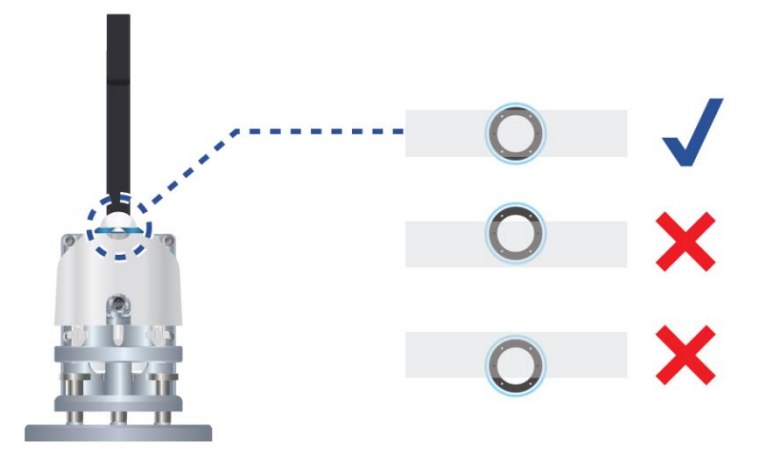

2 Securing the RSB-02 main unit to the installation location with the two bolts. (Specified torque: 5.2 Nm)

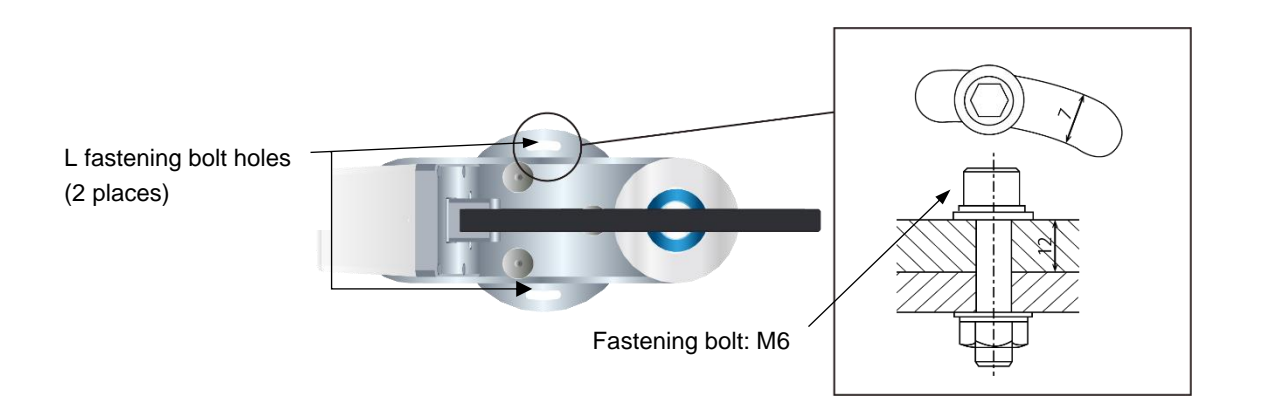

#### 5-5-3 Leveling

Once you have secured the RSB-02 in the measurement location, adjust the pyranometer so that it is level.

Adjust the unit by turning the three leveling screws by hand until the air bubble in the leveling gauge on top of the pyranometer is centered. (Spirit level sensitivity: 0.1°); Use no. 1 and no. 2 to move the bubble sideways and no.3 to center it.

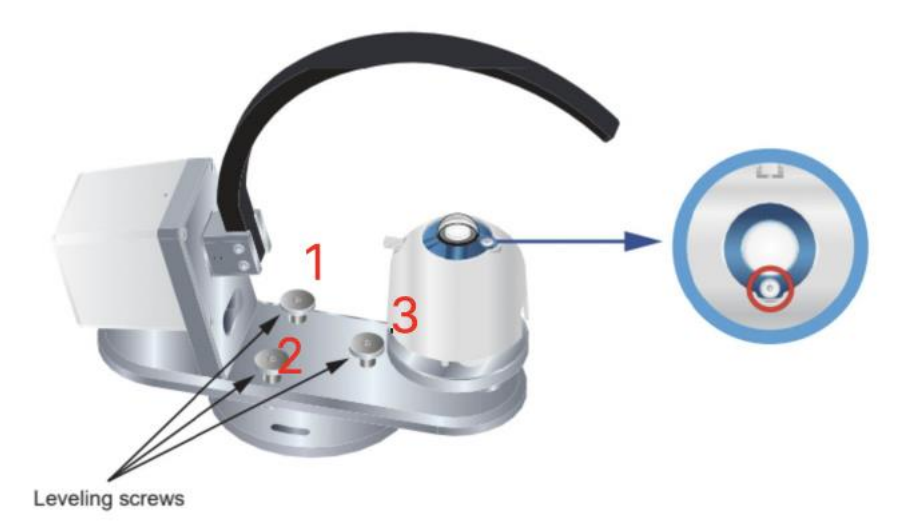

Deviation from a horizontal position may lead to an errors between the orientation and angle of incidence. Regularly check that the equipment is level.

#### 5-5-4 Securing the C-BOX

Place the C-BOX as close to the RSB-02 main unit as possible, to minimize the effects of GPS signal error and noise. However, please maintain a distance that does not affect the operation of the shadow band. Use the same method to secure it as for the main body. Secure the C-BOX to the installation base with the two bolts, washers and nuts (M6).

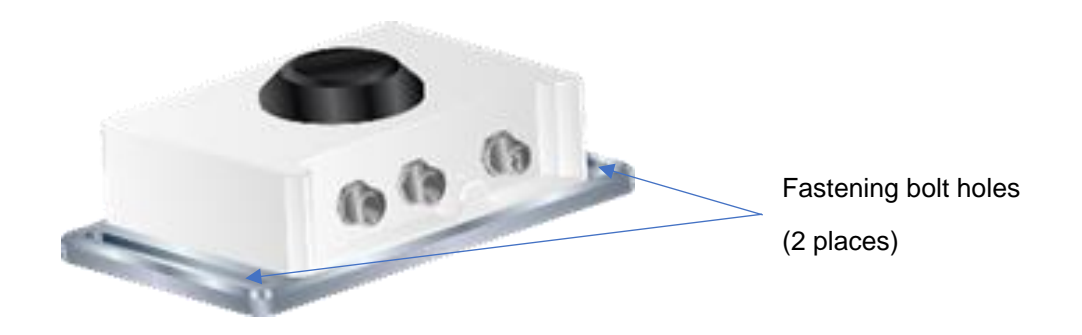

# 5-6 Wiring

#### 5-6-1 Cable Precautions

| Item                             | Recommended action                                                                                                    |
|----------------------------------|----------------------------------------------------------------------------------------------------|
| Handling<br>environment          | For long-term stability, route cables through trenches or pipes so that they will not be exposed to direct sunlight, wind, and rain.                                                                                                    |
| Countermeasures<br>against noise | <ul> <li>When routing cables in exposed outdoor locations, secure them with fasteners to prevent the wind from causing them to vibrate.</li> <li>Be sure to use the included cable.</li> <li>The way the cable is routed may result in noise. Install wiring away from sources of electromagnetic induction noise such as AC power supplies, high-voltage wires, and mobile phone base stations.</li> </ul> |

#### 5-6-2 Connecting to each piece of equipment

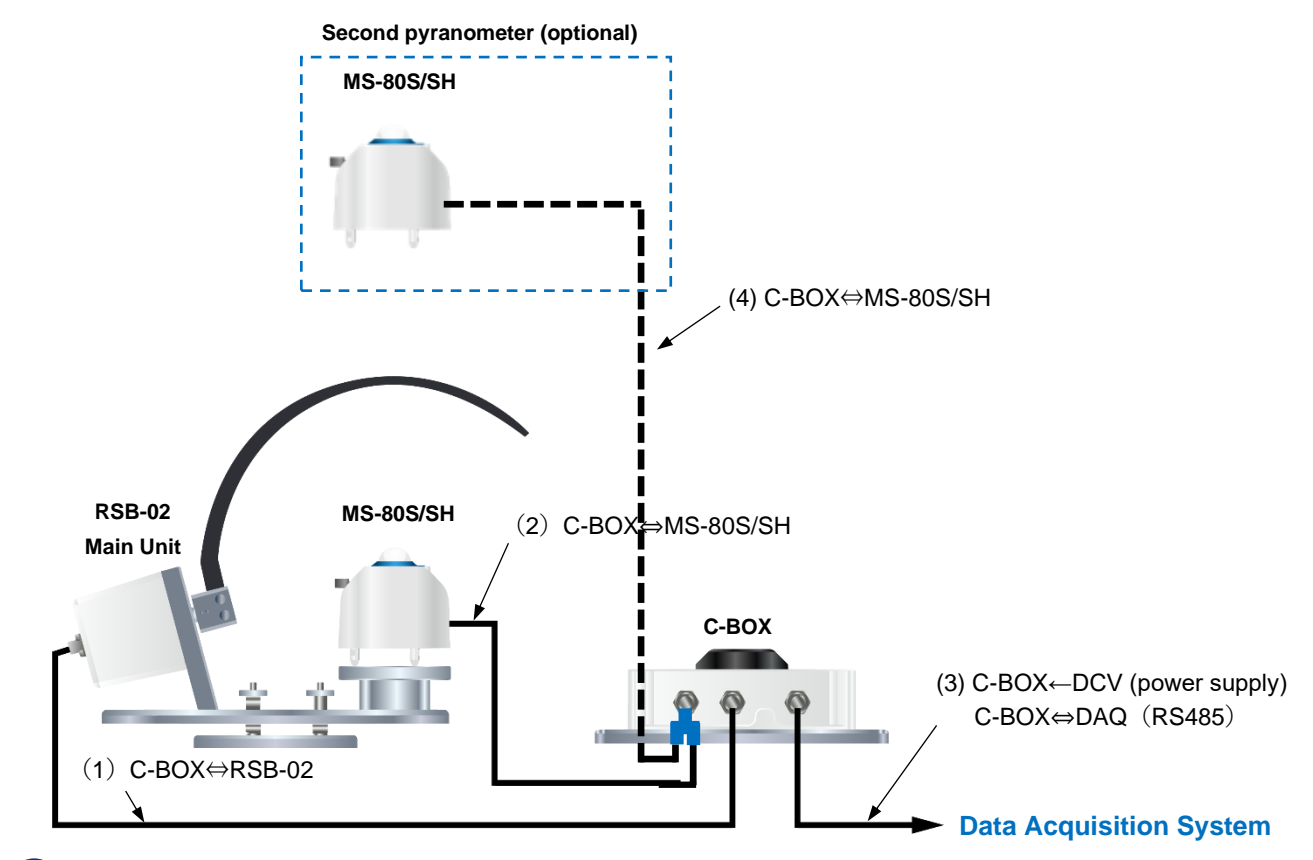

For proper grounding use the original cable provided.

|     | Cable specifications                                                                       |                           |                           |                             |                             |                           |                 |        |                                               |
|-----|--------------------------------------------------------------------------------------------|---------------------------|---------------------------|-----------------------------|-----------------------------|---------------------------|-----------------|--------|-----------------------------------------------|
| NO  |                                                                                            | C-BOX connector label     |                           |                             |                             |                           |                 |        | Nista                                         |
| NO. | Function                                                                                   | MS-<br>80SH               | RSB                       | COM<br>OUTPUT               | Pyranometer                 | unit                      | DAQ             | Length | Note                                          |
| (1) | Connect the RSB-02<br>signal cable to Main<br>Unit and C-BOX                               | _                         | Male:<br>M12,<br>Straight | _                           | _                           | Female:<br>M12,<br>Angled | _               | 1.5m   |                                               |
| (2) | Communication<br>between<br>pyranometer and C-<br>BOX                                      | Male:<br>M12,<br>Straight | _                         | _                           | Female:<br>M12,<br>Straight | _                         | _               | 1.5m   |                                               |
| (3) | Power supply and<br>communication with<br>the data logger<br>through RS485<br>(Modbus RTU) | _                         | _                         | Female:<br>M12,<br>Straight | _                           | _                         | Rod<br>terminal | 10m    | Power<br>supply:<br>12 to 24<br>Vdc (6W)      |
| (4) | Communication<br>between<br>pyranometer and C-<br>BOX                                      | Male:<br>M12,<br>Straight | _                         | _                           | Female:<br>M12,<br>Straight | _                         | _               | 1.5m   | Use the<br>optional T-<br>branch<br>connector |

The connection lines to the DAQ are arranged as follows. Connect wires No. 1 and No. 2 to the terminals of the power supply (12 to 24V DC). Make sure to connect a fuse (2.5A slow blow fuse) in series to wire No.1.

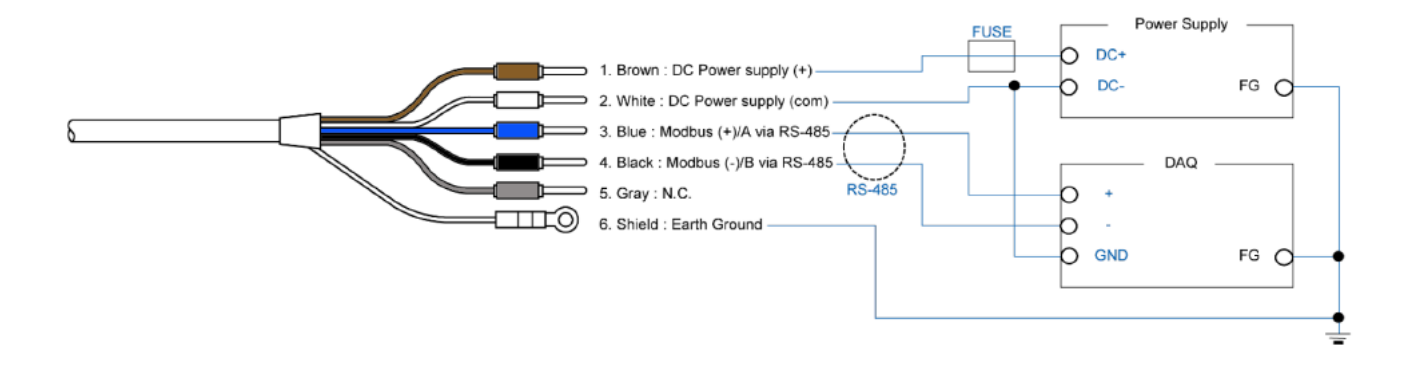

The shield wire of the output cable of the control box must be connected to the ground earth. Otherwise, the surge protection circuit inside the control box will not operate properly if the shield wire is not connected to the ground earth.

The RSB-02 does not have a power switch. For safety and protection purposes, it is recommended to install a circuit breaker between the C-BOX and the power supply.

# **5-7 Communication Settings**

To set up communications, use the included Obi applications software, or enter the setting values into the appropriate registers by connecting the RS-485 (Modbus RTU) to the C-BOX. Refer to Appendix A-2 for details about communication specifications.

The C-BOX comes with the following communication settings when shipped from the factory. In order to connect a pyranometer, the address of the pyranometer must be configured in the C-BOX.

Check the serial number of the pyranometer. The address of the pyranometer is the last two digits of its product serial number. If the last two digits are "00" the address will be "100".

|                                                                          | C-BOX communication settings (factory settings) |         |          |            |  |  |
|--------------------------------------------------------------------------|-------------------------------------------------|---------|----------|------------|--|--|
|                                                                          | Communication speed                             | Address | Stop bit | Parity bit |  |  |
| Data logger ↔ C-BOX                                                      | 19.2 kbps                                       | 1       | 1 bit    | Even       |  |  |
| C-BOX ↔ Pyranometer                                                      | 19.2 kbps                                       | 2       | 1 bit    | Even       |  |  |
| $C\text{-}BOX \leftrightarrow Pyranometer \text{ (2nd unit / optional)}$ | 19.2 kbps                                       | 3       | 1 bit    | Even       |  |  |

#### 5-7-1 Connecting the first pyranometer

Use the included Obi applications software (check Annex A-3), or follow the steps below to configure.

#### **1** Set register 69 GHI\_NODE\_ADDR to the address of the first pyranometer

- **2** Set register 64 UPDATE to 1
- **3** Turn the system off and then on again

#### 5-7-2 Connecting the second pyranometer

Use the included Obi applications software (Check Annex A-3), or follow the steps below to configure.

- 1 Set register 72 PYR2\_ENABLED to 1
- 2 Set register 71 EXT\_NODE\_ADDR to the address of the second pyranometer
- **3** Set register 70 EXT\_SENSOR to 3
- **4** Set register 64 UPDATE to 1
- **5** Turn the system off and then on again

# 6 Start up

# 6-1 Startup Checks

After wiring up and supplying power to the RSB-02, the GPS on the C-BOX will acquire position and time information and start measurement automatically.

#### • Position of shadow band

In RSB mode, the shadow band moves between 4 levels every 15 seconds, as shown in the figure below. This action is performed to reduce the measurement error. In TSB mode, the band moves constantly to follow the sun.

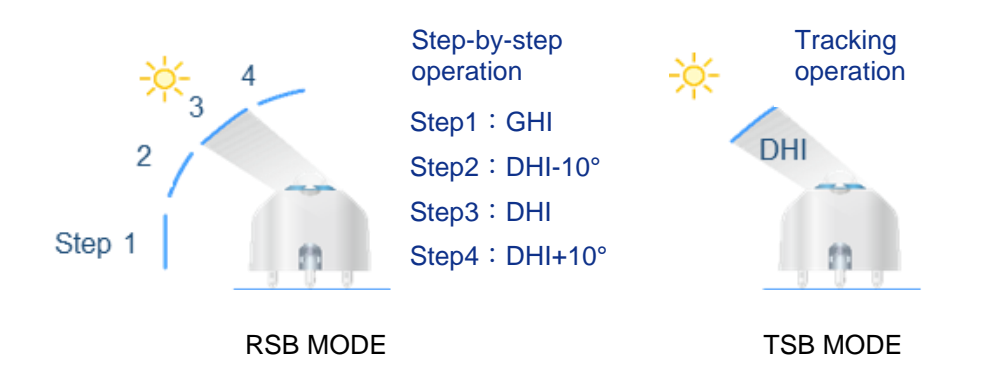

Follow the steps below to check the operation.

**1** After powering on, once the GPS signal is successfully acquired, shadow band operation starts in accordance with each working mode. First, confirm that shadow band operation starts in accordance with each working mode (\*).

\* Operation will not start at night, after the sun sets, or when a reliable GPS signal cannot be obtained.

**2** Confirm that the photosensitive area of the pyranometer (diffuser) is completely shaded when the band is in Step 3 of RSB mode, and at all times in TSB mode.

# **3** The shadow of the shadow band is narrowest at solar noon, so this is when you should follow procedure 2 to check whether the photosensitive area of the pyranometer (diffuser) is completely shaded.

Refer to the figure below.

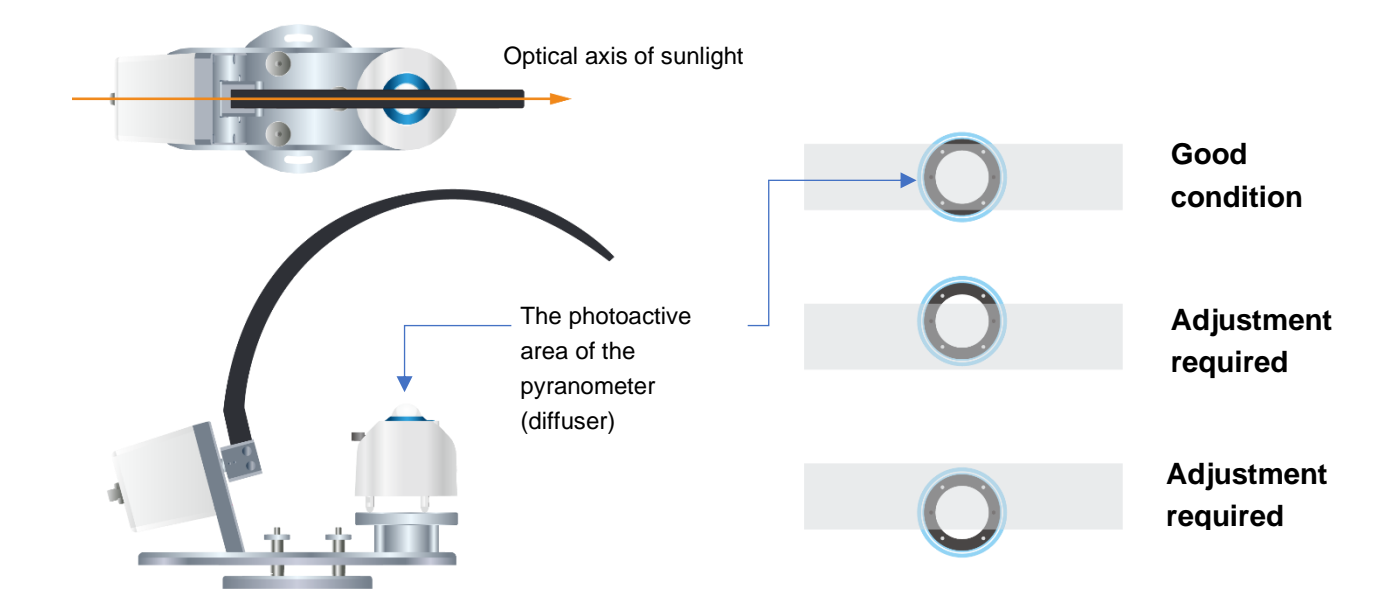

If the photosensitive area of the pyranometer (diffuser) is not completely shaded, loosen the RSB-02 fastening bolt as shown in the figure below, and adjust the installation orientation of the RSB-02 unit. It is best to perform this measurement as close as possible to solar noon.

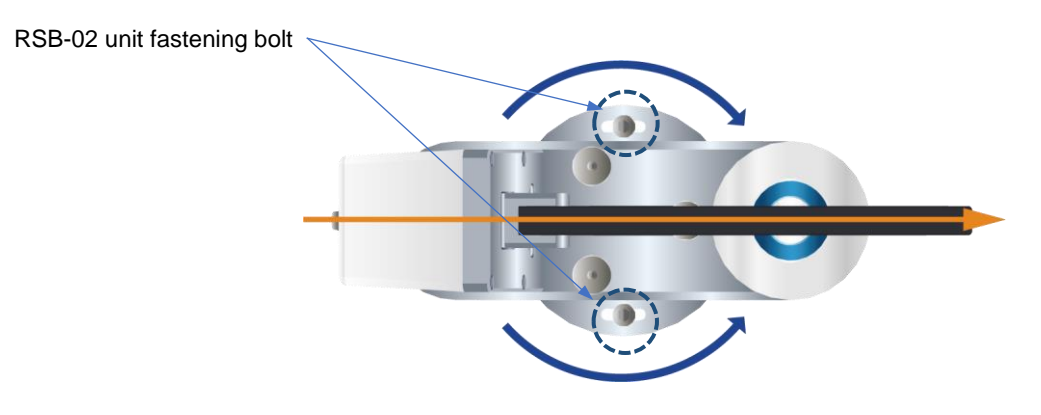

# 6-2 Measurement

To obtain the measured value, use the included Obi applications software, or read the values from the relevant registers by connecting the C-BOX to a datalogger or PLC device that can communicate via Modbus RTU (RS-485). Refer to Appendix A-2 for details about communication specifications. The registers that hold the measured values differ depending on the RSB-02 working mode and the system configuration (number of connected pyranometers). This relationship is made clear by the table below.

|         |            |                                                                                        | R                | SB                | TSB              |                   |  |
|---------|------------|----------------------------------------------------------------------------------------|------------------|-------------------|------------------|-------------------|--|
| Address | Label      | Description (*1)                                                                       | 1<br>Pyranometer | 2<br>Pyranometers | 1<br>Pyranometer | 2<br>Pyranometers |  |
| 7       | GHI        | GHI (x10) [Wm <sup>-2</sup> ]                                                          | 0                | 0                 | -                | 0                 |  |
| 22      | PYR2_IRRAD | RSB MODE: RHI (x10) [Wm <sup>-2</sup> ]<br>TSB MODE: GHI (x10) [Wm <sup>-2</sup> ](*2) | -                | 0                 | -                | 0                 |  |
| 48      | PYR2_CALC  | RSB MODE: Albedo (x1000)<br>TSB MODE: DNI(x10) [Wm-2](*3)                              | -                | 0                 | -                | 0                 |  |
| 8       | DHI        | DHI (x10) [Wm <sup>-2</sup> ]                                                          | 0                | 0                 | 0                | 0                 |  |
| 9       | DNI        | DNI (x10) [Wm <sup>-2</sup> ]                                                          | 0                | 0                 | _                | 0                 |  |

- \*1 The GHI, DHI, DNI, and RHI are multiplied by 10 and the resulting integers are read out. The measured values should be 1/10 of these figures. The albedo is multiplied by 1,000 and the resulting integer is read out. The measured values should be 1/1000 of these figures.
- \*2 In TSB mode, the values of register 22 and register 7 will be the same.
- \*3 In TSB mode, the values of register 48 and register 9 will be the same.

# 6-3 Change working mode

To change the working mode, use the included Obi application software (check Annex A-3), or enter the setting values into the appropriate registers by connecting the RS-485 (Modbus RTU) to the C-BOX. Refer to Appendix A-2 for details about communication specifications.

#### • TSB mode

The equipment is in TSB mode when shipped from the factory. Follow the steps below to switch from another working mode to TSB mode.

- **1** Set register 74 WORK\_MODE to 2
- 2 Set register 64 UPDATE to 1
- **3** Turn the system off and then on again
- RSB mode

Follow the steps below to switch to RSB mode.

- **1** Set register 74 WORK\_MODE to 1
- 2 Set register 64 UPDATE to 1
- **3** Turn the system off and then on again

# 7 Maintenance and Troubleshooting

# 7-1 Maintenance

Using the RSB-02 accurate results can be obtained if the glass dome of the pyranometer and the motion parts condition of the instrument are maintained properly. Regular maintenance and scheduled re-calibrations can also extend the lifetime of the pyranometer and instrument. However, environmental conditions, can have a deteriorating effect on the materials. Therefore, proper maintenance, adapted to the local environmental conditions, is required.

The following table describes the common maintenance tasks that should be performed on a regular basis:

#### 7-1-1 Periodically Maintenance

#### **Common Items**

| Frequency                    | Check Item                                | Method                                                                                                    | Effect                                                                                                    |
|------------------------------|-------------------------------------------|----------------------------------------------------------------------------------------------------|----------------------------------------------------------------------------------------------------|
| Several<br>times per<br>week | Clean Glass<br>Dome of the<br>Pyranometer | Keep the glass dome clean by using<br>demineralized water and wiping it with a<br>soft cloth dry and clean.                                                                      | The irradiance measurement will be affected due to a change in transmittance.                                                                                 |
| Weekly                       | Check<br>Appearance<br>Condition          | Check for cracks and scratches on the glass dome of the pyranometer or shadow band plate.                                                                                        | Accurate measurements will not be possible.                                                                                                    |
|                              | Check Spirit<br>level                     | Verify if the pyranometer is leveled by checking the bubble is in the center ring of spirit level.                                                                               | An additional cosine/azimuth error will be introduced.                                                                                                    |
|                              | Check Sensor<br>Installation<br>Direction | Check the direction of RSB-02 main unit<br>installation. Make sure it is facing towards<br>the right direction.                                                                  | Measurement errors due to<br>misalignment of directional angles<br>will occur.                                                                                |
|                              | Check Cable<br>Condition                  | Verify if the cable connector is properly<br>connected, tightened to the connecting<br>port, and how the cable is lined; make<br>sure the cable is not shaking from the<br>wind. | A disconnected cable will cause<br>sporadic reading errors or failure of<br>operation. If the cable is damaged,<br>it may lead to noise or electric<br>shock. |
|                              | Check Setup<br>Base<br>Condition          | Check if the instrument is tightened<br>properly to the mounting base plate and<br>the base plate and/or table is securely<br>fastened in a proper condition.                    | Loose instruments and/or<br>mounting plates can lead to<br>damages of the instruments and/or<br>injury.                                                       |

7 Maintenance and Troubleshooting

| Frequency                                                      | Check Item                    | Method                                                                                                    | Effect                                                                                                    |
|----------------------------------------------------------------|-------------------------------|----------------------------------------------------------------------------------------------------|----------------------------------------------------------------------------------------------------|
| Weekly,<br>Before or<br>After extreme<br>Weather<br>conditions | Check Sun-<br>screen          | Verify if the sun screen is securely fixed<br>on the body, and the knurling screw is<br>securely tightened. | This may lead to damaging the<br>instrument and/or lead to<br>increasing measurement error due<br>to temperature increase by sun<br>screen coming off. |
|                                                                | Check<br>Shadow Band<br>Plate | Verify if the shadow band plate is securely fixed on the shaft, and the screw is securely tightened.        | This may lead to damaging the instrument and/or lead to increasing measurement error.                                                                  |

#### Calibration check (Advanced remote checks can be done on the MS-80S/SH)

| Frequency     | Maintenance<br>Item                 | Method                                                                                                    | Effect                                                                                                    |
|---------------|-------------------------------------|----------------------------------------------------------------------------------------------------|----------------------------------------------------------------------------------------------------|
| Weekly        | Data Validity                       | Check the daytime irradiance data and compare it to previous days or adjacent pyranometers.                                                                                                    | When a large difference occurs operating problems or installation issues can be detected.                                                            |
|               | Presence of<br>Noise                | Check night-time irradiance values                                                                                                    | Night-time offsets and sensor stability issues can be revealed.                                                                                      |
|               | Check the<br>Temperature<br>Inside  | Check the inside temperature via<br>RS485 (Modbus RTU) output.                                                                                                    | If the inside temperature becomes<br>abnormally high, the life of the<br>product will be shortened.                                                  |
|               | Check the<br>Effect of<br>Desiccant | Check the internal relative humidity<br>alert status of the pyranometer via<br>RS485 (Modbus RTU) output.                                                                                                  | The condition of the drying agent<br>can slightly change over time. If the<br>relative humidity becomes high, the<br>glass dome might be fogging up. |
|               | Check the Tilt<br>Angle             | Check the tilt angle and roll angle via RS485 (Modbus RTU) output.                                                                                                    | Any change in tilt position after the installation can affect the measurements due to the cosine response of the sensor.                             |
| Every 5 Years | Recalibration                       | To maintain the best possible<br>measurement accuracy, recalibration of<br>the pyranometer is recommended.<br>Contact EKO for more details and<br>requests for a recalibration and<br>maintenance service. | Due to the natural aging of<br>materials, the detector sensitivity of<br>the pyranometer can gradually<br>change over time.                          |

#### 7-1-2 Re-Calibration of RSB-02

It is recommended to recalibrate the instrument once every 2years. For further information about the calibration and recalibration, please contact EKO.

It is also recommended to recalibrate the MS-80S/SH once every 5 years in order to verify the good quality of the solar radiation measurements. For further information about recalibration and maintenance procedures, please contact EKO or find out more on the EKO website [eko-instruments.com].

EKO can offer calibration services for pyranometers and pyrheliometers in-house. Based on the applied calibration methods EKO provides the best quality solar sensor calibrations compliant with the international standards defined by ISO/IEC17025 / 9847 [Indoor method] and ISO9059 [Outdoor method] [Certification: L13-94-R2 / www.pjlabs.com]

# 7-2 Troubleshooting

Read the following items in case of trouble with the instrument. If any questions should remain, please contact EKO for further technical support.

#### Troubleshooting in field

| Failure                                   | Action                                                                                                    |  |
|-------------------------------------------|----------------------------------------------------------------------------------------------------|--|
| No output.                                | Make sure that the sensor or main unit is properly connected to the control box, and type of power supply and voltage values are appropriate.<br>Also check the communication settings [i.e., port, baud rate, converter ID] are appropriate.                                                                                                    |  |
| Output value is too low                   | The glass dome maybe soiled with rain or dust. Clean the glass dome with demineralized water and soft cloth.<br>The output may decrease over time. Recalibrate periodically.                                                                                                    |  |
| Negative output signal during night-time. | Pyranometers generate an output signal, which is proportional to the temperature differences between the sensor's so-called hot and cold junctions. Night-time offset can occur when the dome temperature will cool down below the temperature of the detector. A slight negative offset within the specification can be expected.                                                                                                    |  |
| Unusual noise                             | Make sure that the shadow band does not rattle, and that the mounting screws for the<br>RSB-02 unit, C-BOX, and the pyranometer are not loose.<br>Check the shield connection and make sure it is connected securely.<br>Make sure if the output cable is not shaking from the wind; take necessary measure by<br>fixing or lining the cables through a metal pipe.<br>Check for any objects, which emit electromagnetic wave around the instrument and or<br>the cable. |  |

# 8-1 RSB-02 Main Unit

#### **RSB-02 Main Unit specifications**

| Characteristics            | Details                          | Remarks                              |
|----------------------------|----------------------------------|--------------------------------------|
| Power Supply Voltage Range | 12 to 24Vdc                      | Supplied via C-Box                   |
| Power Supply Current       | 0.5A                             |                                      |
| Power Consumption          | < 6W                             |                                      |
| Digital I/O Signal         | RS-485 Communication             |                                      |
| Communication Protocol     | Modbus RTU                       |                                      |
| Measurement Interval       | 15sec                            | In RSB mode                          |
|                            | 1sec                             | In TSB mode                          |
| Operating Temperature      | -20°C to +70°C                   |                                      |
| Dimensions                 | 140.0mm(W)×388.5mm(D)×320.0mm(H) | When the shadow band is standing 90° |
| Weight                     | 3.5kg                            | Without Pyranometer                  |
| Materials                  | Body : A6063BD                   |                                      |
|                            | Band : PET                       |                                      |
| Ingress Protection         | IP65                             |                                      |
| Cable                      | 5-core shielded cable 1.5m       | M12, angled - M12, straight          |
| Warranty Terms             | 2 years                          |                                      |

# 8-2 C-BOX

#### **C-BOX specifications**

| Characteristics                      | Details                                                   | Remarks                      |
|--------------------------------------|-----------------------------------------------------------|------------------------------|
| Power Supply Voltage Range           | 12 to 24Vdc                                               |                              |
| Power Supply Current                 | 0.3A                                                      |                              |
| Power Consumption                    | < 3.6W                                                    |                              |
| Digital I/O Signal                   | RS-485 Communication                                      |                              |
| Communication Protocol               | Modbus RTU                                                |                              |
| Connection Devices                   | RSB-02 Main Unit                                          |                              |
|                                      | MS-80S/SH Pyranometer                                     |                              |
|                                      | GPS Module (Built-In)                                     |                              |
| Output Data                          | Irradiance : DNI/GHI/DHI                                  |                              |
|                                      | Meta data : T, RH, Tilt, Time,<br>Long/Lat/Solar Position |                              |
| Measurement Mode                     | 1. RSB Mode                                               | Selectable                   |
|                                      | 2. TSB Mode                                               |                              |
| Irradiance Range DHI<br>(Measured)   | 0 -2,000W/m <sup>2</sup>                                  | MS-80S/SH Specification      |
| Irradiance Range GHI<br>(Measured)   | 0 -2,000W/m <sup>2</sup>                                  | MS-80S/SH Specification      |
| Irradiance Range DNI<br>(Calculated) | 0 -2,000W/m <sup>2</sup>                                  |                              |
| Operating Temperature                | -20°C to +70°C                                            |                              |
| Dimensions                           | 170.0mm(W) ×113.1mm(D)×61.0mm(H)                          |                              |
| Weight                               | 1.2kg                                                     |                              |
| Materials                            | Body : A6063BD                                            |                              |
| Ingress protection                   | IP65                                                      |                              |
| Cable                                | 5-core shielded cable 10m                                 | M12, straight - TAB terminal |
| Warranty terms                       | 2 years                                                   |                              |

# 8-3 Pyranometer (MS-80S/SH)

#### Pyranometer specifications

| Characteristics                    |                | Details                                     | Remarks                                  |
|------------------------------------|----------------|---------------------------------------------|------------------------------------------|
| ISO 9060:2018                      |                | Class A (Fast response and Spectrally flat) |                                          |
| Response<br>time                   | 95%            | < 0.5 sec                                   |                                          |
|                                    | 99%            | < 1 sec                                     |                                          |
| Zero offset A                      |                | ±1 W/m <sup>2</sup>                         | Thermal Radiation (200W/m <sup>2</sup> ) |
| Zero offset B                      |                | ±1 W/m <sup>2</sup>                         | Temperature change (5K/h)                |
| Zero offset C                      |                | ±2 W/m <sup>2</sup>                         | Total zero off-set                       |
| Non-stability                      |                | ±0.5 %/5years                               |                                          |
| Non-linearity                      |                | ±0.2 %                                      |                                          |
| Directional response               |                | ±10 W/m <sup>2</sup>                        |                                          |
| Spectral error                     |                | ±0.2 %                                      |                                          |
| Spectral selectivity               |                | ±3 %                                        |                                          |
| Temperature                        | -10°C to +40°C | ±0.5 %                                      |                                          |
| response                           | -20°C to +50°C | ±0.5 %                                      |                                          |
|                                    | -40°C to +70°C | ±2 %                                        |                                          |
| Tilt response                      |                | ±0.2 %                                      |                                          |
| Additional signal processing error |                | ±1 W/m²                                     |                                          |
#### **Other Specification**

| Characteristics             |                        | Details                                                    | Remarks                       |  |  |
|-----------------------------|------------------------|------------------------------------------------------------|-------------------------------|--|--|
| Field of view               |                        | 2π [sr]                                                    |                               |  |  |
| Wavelength range            |                        | 285 to 3,000nm                                             |                               |  |  |
| Temperature                 | Operating              | -40°C to +80°C                                             |                               |  |  |
| range <sup>[1]</sup>        | Accuracy<br>guaranteed | -20°C to +50°C                                             |                               |  |  |
| Maximum irradia             | ance <sup>[2]</sup>    | 4,000W/m <sup>2</sup>                                      |                               |  |  |
| Digital signal out          | tput                   | -200W/m <sup>2</sup> to +2000W/m <sup>2</sup>              |                               |  |  |
| Spirit level accu           | racy                   | 0.1°                                                       |                               |  |  |
| Tilt sensor accu            | racy                   | <±1°                                                       |                               |  |  |
| Humidity sensor             | accuracy               | ±2%RH                                                      | Nominal value                 |  |  |
| Temperature se              | nsor of PCB            | ±0.5degC                                                   | Nominal value                 |  |  |
| Detector temperature sensor |                        | Pt100 Class A <sup>[3]</sup>                               |                               |  |  |
| Internal temperature sensor |                        | ±0.5degC                                                   |                               |  |  |
| Ingress protection          | on                     | IP 67                                                      |                               |  |  |
| Dimensions                  |                        | Width:96mm,Including sun screenOverall height:Approx.101mm |                               |  |  |
| Weight                      |                        | 0.41kg                                                     |                               |  |  |
| Sensitivity                 |                        | Approx.10µV/W ⋅ m ⋅ ²                                      |                               |  |  |
| Cable                       |                        | 5-core shielded cable 1.5m                                 | M12, straight - M12, straight |  |  |
| Communication with C-BOX    |                        | Modbus RTU via RS-485                                      |                               |  |  |
| Power supply                |                        | 12Vdc to 24Vdc                                             | Supplied via C-BOX            |  |  |
| Power                       | MS-80S                 | < 0.2W                                                     |                               |  |  |
| consumption                 | MS-80SH                | < 1.4W                                                     | With heater function ON       |  |  |

- [1] When the instrument is used in the ambient temperature exceeding the accuracy assurance temperature range, the measurement error may increase.
- [2] The operational maximum irradiance is defined as the maximum irradiance exposure level. Beyond this point damage may occur to the sensor.
- [3] A temperature sensor is internally connected to Modbus electronics.

# 8-4 Dimensions

Main unit

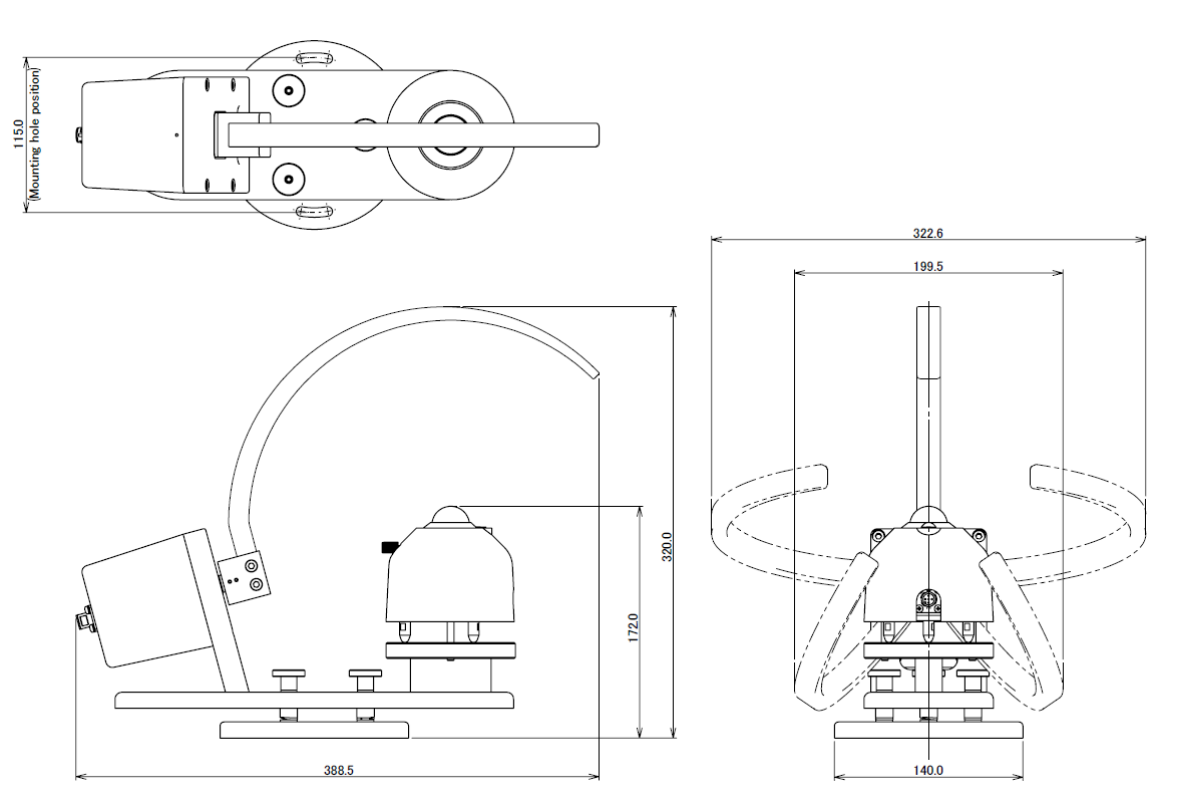

Figure 8-4-1. Dimensions of Rotating Shadow Band Main Unit

С-ВОХ

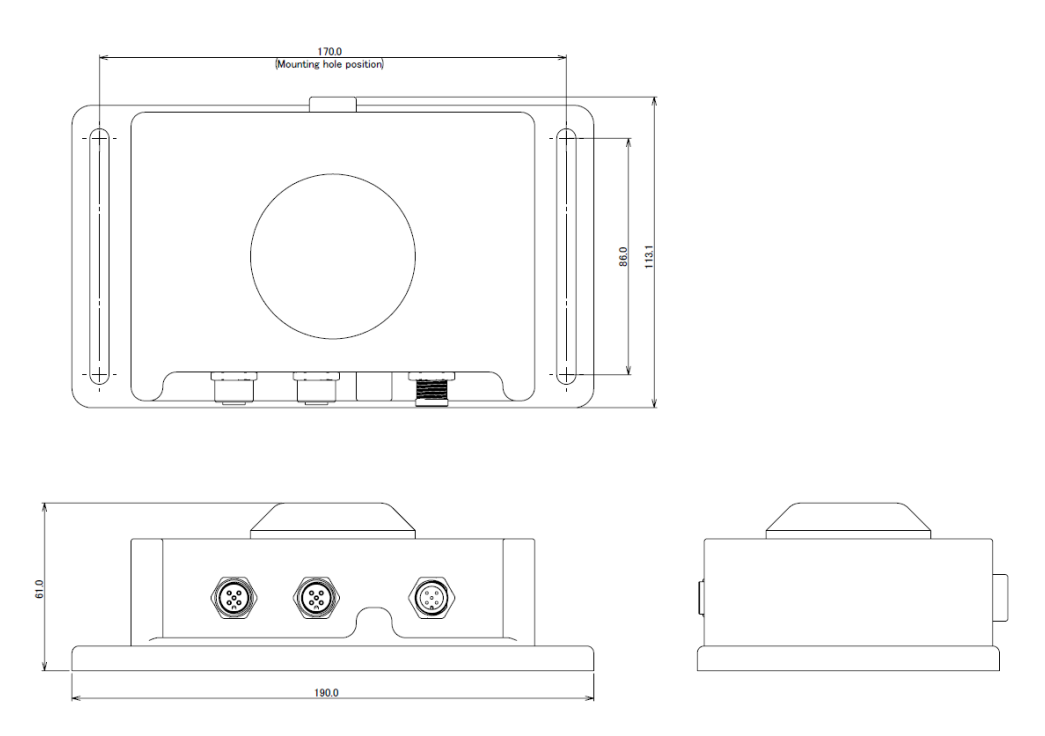

Figure 8-4-2. Dimensions of C-BOX

### Pyranometer (MS-80S/SH)

#### Dimensions

|                                       | MS-80S/SH |
|---------------------------------------|-----------|
| A. Fixing Hole Pitch                  | 65mm      |
| B. Body Height                        | 73mm      |
| C. Levelling Screw Height             | 16mm      |
| D. Width [including Sun screen/Cover] | Ф96mm     |
| E. Overall Height [approx.]           | 101mm     |

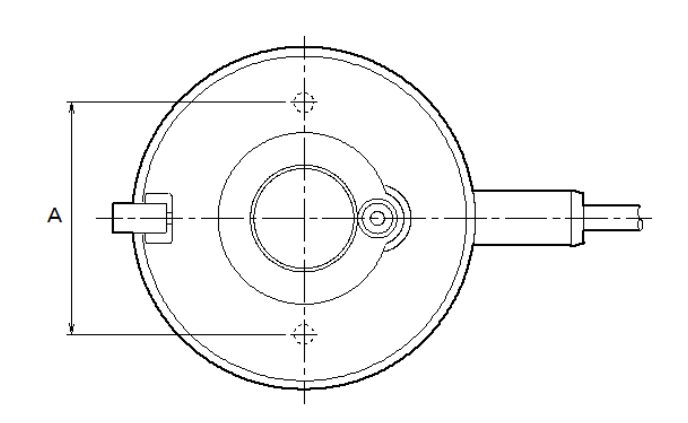

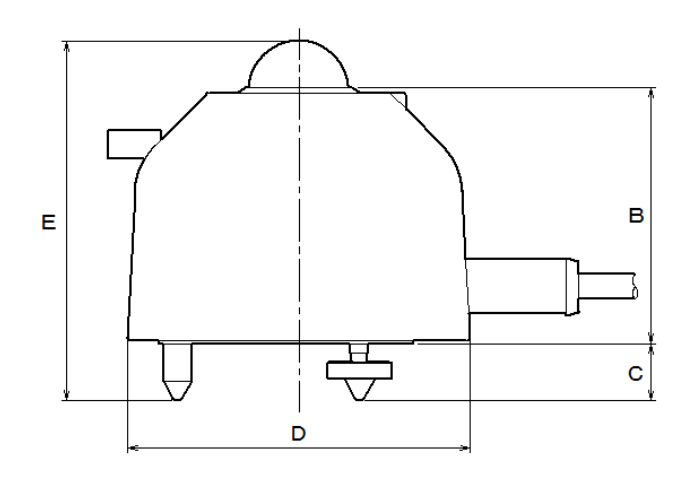

Figure 8-4-3. Dimensions of pyranometer (MS-80S/SH)

## 8-5 Cable

Female M12, angled ⇔ Male M12, straight (1.5m)

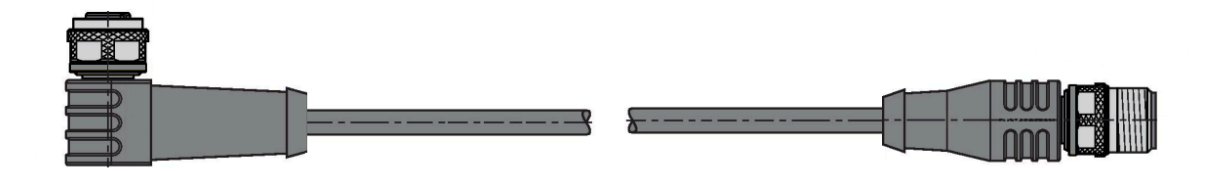

Female M12, straight ⇔ Male M12, straight (1.5m)

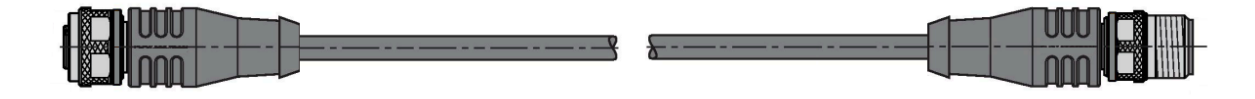

Male M12, straight (10m)

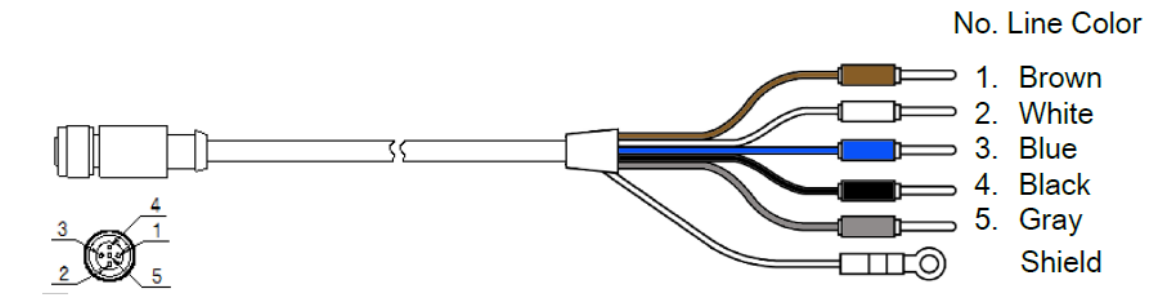

# 8-6 Accessories List

The following optional accessories are available for RSB-02 and MS-80SH Plus+ systems.

Please contact us for more information.

| Item                         | Remarks                                                    |
|------------------------------|------------------------------------------------------------|
| USB to RS485 Converter cable | Used for communication between control unit (C-Box) and PC |
| T Splitter Connector         | Used to connect an optional pyranometer                    |
| Signal Cable                 | Used to connect an optional pyranometer                    |

# APPENDIX

# A-1. Radiometric Terms

#### **Definitions of Terms**

| Global Solar Irradiance, Global<br>Horizontal Irradiance [GHI]   | Hemispherical solar irradiance received by a horizontal plane surface, expressed in units of W/m <sup>2</sup> or kW/m <sup>2</sup> .                                                                                                    |
|------------------------------------------------------------------|----------------------------------------------------------------------------------------------------|
| Direct Solar Irradiance, Direct<br>Normal Irradiance [DNI]       | Normal-incidence solar irradiance received over a small solid angle which includes the circumsolar irradiance, expressed in units of W/m <sup>2</sup> or kW/m <sup>2</sup> .                                                                                                    |
| Diffuse Solar Irradiance, Diffuse<br>Horizontal Irradiance [DHI] | Global horizontal irradiance without the direct solar irradiance, i.e., indirect irradiance of the scattered solar radiation [by air molecules, aerosol particles, clouds, etc.], expressed in units of W/m <sup>2</sup> or kW/m <sup>2</sup> .                                                                                                    |
| Pyranometer                                                      | A radiometer designed to measure the hemispheric solar irradiance over<br>the wavelength range of about 300 to 3,000nm.                                                                                                    |
| Pyrheliometer                                                    | A radiometer is designed to measure the direct solar irradiance over a certain solid angle including the circumsolar irradiance.                                                                                                    |
| World Meteorological<br>Organization<br>(WMO)                    | It is a specialized organization of the international union that carries out international standardization and coordination of meteorological work. WMO: Abbreviation for World Meteorological Organization                                                                                                    |
| World Radiation Reference<br>[WRR]                               | Radiometric reference instrument system which has an uncertainty of less<br>than +/-0.3%, expressed in SI units.<br>This reference is maintained by the World Meteorological Organization<br>[WMO], and it has been issued since January 1, 1980<br>WRR: World Radiation Reference                                                                                                    |
| ISO9060:2018                                                     | An ISO norm [International Standard]. The first edition was published in<br>1990, then the second edition was revised in 2018.<br>Based on the performance of each characteristic, the Pyranometer is<br>classified into three classes A, B, and C, and specifications of 'Spectrally<br>flat radiometer' and 'Fast response radiometer' are set as sub-categories.<br>Pyrheliometer is classified into 4 classes of AA, A, B and C based on the<br>performance of each characteristic, and specifications of 'spectrally flat<br>radiometer' and 'Fast response radiometer' are set as sub-categories. |

At the factory, the specification for communication between the RSB-02 and C-BOX is set as follows. In order to connect a pyranometer, the address of the pyranometer must be entered into the C-BOX.

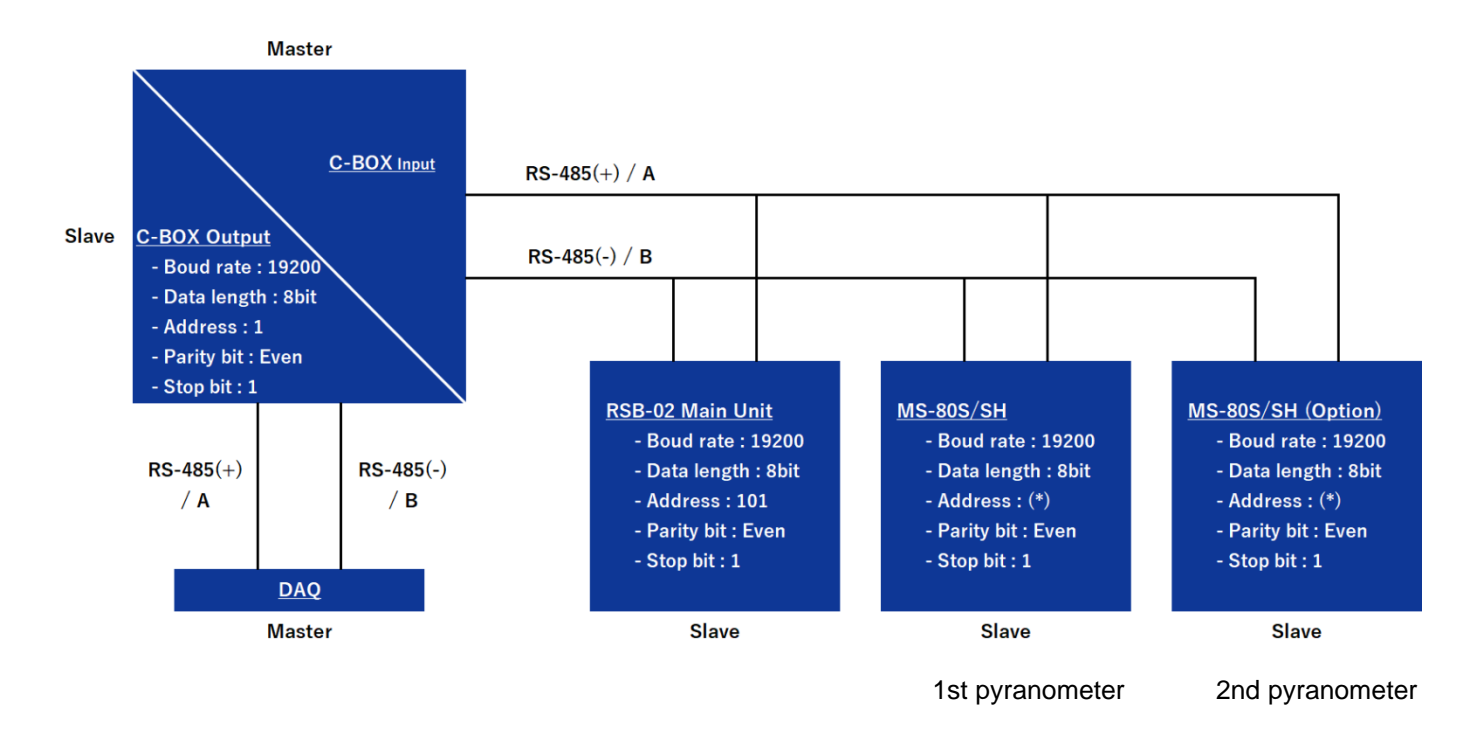

\* Last two digits of its pyranometer product serial number. "100" if the last two digits are "00".

### A-2-1. C-BOX Communication Specification (Summary)

This device supports RS485 (Modbus RTU). ASCII mode is not supported.

The communication specification is as follows.

| Item                            | Remarks                               |  |  |
|---------------------------------|---------------------------------------|--|--|
| Electrical specification        | EIA-485                               |  |  |
| Connection form                 | Multi-drop method (*1)                |  |  |
| Communication protocol          | Modbus RTU (*2)(Slave)                |  |  |
| Communication speed (baud rate) | 9600 /19200 /38400 /57600 /115200 bps |  |  |
| Data length                     | 8 bit                                 |  |  |
| Stop bit                        | 1 bit / 2bit                          |  |  |
| Parity bit                      | None /Even /Odd                       |  |  |
| Transmission distance           | 10m (using included cable)            |  |  |
| Error detection system          | CRC-16                                |  |  |

- \*1: We recommend a one-to-one connection between the data logger and the C-box. When connecting multiple C-boxes, set the system power supply voltage to 24 V DC.
- \*2: This is an open protocol for serial communication developed by Modicon.

### A-2-2. C-BOX communication specification (Function codes)

Data is read and written to the holding Register.

#### Table A2-2. Supported function codes

| Function Code (Hexadecimal) | Function                 |
|-----------------------------|--------------------------|
| 0x03                        | Read Holding Registers   |
| 0x10                        | Write Multiple Registers |

## A-2-3. C-BOX communication specifications (Data format)

#### Table A2-3. Data formats used

| 16bit | Abstract                |
|-------|-------------------------|
| U16   | Unsigned 16-bit Integer |
| S16   | Signed 16-bit Integer   |
| U32   | Unsigned 32-bit Integer |

The communication byte order of communication is big endian. 2-byte values are sent in H-byte  $\rightarrow$  L-byte order, 4-byte values are sent in H-word  $\rightarrow$  L-word order. The table below shows how each format is allocated.

#### Table A2-4. Assignment of 8/16/32-bit values

| 8-bit  | 0x12         | 0x34 | 0x56        | 0x78 |
|--------|--------------|------|-------------|------|
| 16-bit | 0x1234 (MSW) | )    | 0x5678 (LSW | /)   |
| 32-bit | 0x12345678   |      |             |      |

The word order for 32-bit registers is low word (LSW) first, followed by high word (MSW).

The table below shows when 0x12345678 can be assigned to address "n" of the Modbus registers.

#### Table A2-5. Relationship between 32-bit values and Modbus registers.

| 32-bit                        | 0x12345678   |
|-------------------------------|--------------|
| Modbus register (address n)   | 0x5678 (LSW) |
| Modbus register (address n+1) | 0x1234 (MSW) |

## A-2-4. C-BOX Communication Specifications (Register map)

This device is for use only with holding registers.

### Table A2-6. Holding registers

| Address | Label        | R/W | Format | Description                                                           |
|---------|--------------|-----|--------|-----------------------------------------------------------------------|
| 0       | FW_VERSION   | R   | U16    | Firmware version                                                      |
| 1       | SERIAL       | R   | U16    | Last 4 digits of serial number                                        |
| 3       | STATUS_FLAGS | R   | U16    | Bitwise flags :RESERVED0x1NO_GPS0x2RESERVED0x4RESERVED0x8NO MOTOR0x16 |
| 4       | ACTIVE_MODE  | R   | U16    | ACTIVE mode:<br>0: STARTUP mode<br>1: RSB mode<br>2: TSB mode         |
| 5       | TIMESTAMP    | R   | U32    | Timestamp from GPS : Low                                              |
| 6       |              |     |        | Timestamp from GPS : High                                             |
| 7       | GHI          | R   | S16    | MS-80S/SH 1st GHI (W/m <sup>2</sup> ) (x10)                           |
| 10      | DHI          | R   | S16    | MS-80S/SH 1st DHI (W/m <sup>2</sup> ) (x10)                           |
| 11      | DNI          | R   | S16    | MS-80S/SH 1st DNI (W/m <sup>2</sup> ) (x10)                           |
| 17      | PYR1_READING | R   | S16    | MS-80S/SH 1st Irradiance direct output (W/m <sup>2</sup> ) (x10)      |
| 18      | PYR1_TEMP    | R   | S16    | MS-80S/SH 1st Temperature (degree C°) (x10)                           |
| 19      | PYR1_TILT_X  | R   | S16    | MS-80S/SH 1st Tilt X (degree °) (x10)                                 |
| 20      | PYR1_TILT_Y  | R   | S16    | MS-80S/SH 1st Tilt Y (degree °) (x10)                                 |
| 21      | PYR1_RH      | R   | U16    | MS-80S/SH 1st Relative Humidity (%RH) (x10)                           |
| 22      | PYR2_IRRAD   | R   | S16    | MS-80S/SH 2nd Irradiance (W/m <sup>2</sup> ) (x10)                    |
| 23      | PYR2_TEMP    | R   | S16    | MS-80S/SH 2nd Temperature (degree C°) (x10)                           |
| 24      | PYR2_TILT_X  | R   | S16    | MS-80S/SH 2nd Tilt X(degree °) (x10)                                  |
| 25      | PYR2_TILT_Y  | R   | S16    | MS-80S/SH 2nd Tilt Y (degree °) (x10)                                 |
| 26      | PYR2_RH      | R   | S16    | MS-80S/SH 2nd Relative Humidity (%RH) (x10)                           |
| 27      | GPS_SATS     | R   | U16    | Amount of visible GPS satellites                                      |
| 30      | LAT          | R   | S16    | Latitude (x100)                                                       |
| 31      | LON          | R   | S16    | Longitude (x100)                                                      |
| 32      | ELEVATION    | R   | S16    | Sun elevation (degree °) (x100)                                       |
| 33      | AZIMUTH      | R   | S16    | Sun azimuth (degree °) (x100)                                         |
| 44      | SUN_RISE     | R   | U32    | Calculated Sunrise time stamp : Low                                   |
| 45      |              |     |        | Calculated Sunrise time stamp : High                                  |

| Address | Label         | R/W | Format | Description                                                                                                    |
|---------|---------------|-----|--------|----------------------------------------------------------------------------------------------------|
| 46      | SUN_SET       | R   | U32    | Calculated Sunset time stamp : Low                                                                                                    |
| 47      |               |     |        | Calculated Sunset time stamp : High                                                                                                    |
| 48      | PYR2_CALC     | R   | S16    | Data when using MS-80S/SH 2nd;<br>RSB mode: Albedo (RHI/GHI) (x1000)<br>TSB mode: DNI (W/m2) (x10)                                                                                                    |
| 64      | UPDATE        | R/W | U16    | Set to 1 to store settings in EEPROM.                                                                                                    |
| 69      | GHI_NODE_ADDR | R/W | U16    | Node number of the MS-80S/SH 1st                                                                                                    |
| 70      | EXT_SENSOR    | R/W | U16    | Sensor type of the 2nd pyranometer;<br>0: Disconnected<br>3: MS-80S/SH                                                                                                    |
| 71      | EXT_NODE_ADDR | R/W | U16    | Node number of the MS-80S/SH 2nd                                                                                                    |
| 72      | PYR2_ENABLED  | R/W | U16    | Activation of the 2nd pyranometer;<br>0: Disable<br>1: Anable                                                                                                    |
| 74      | WORK_MODE     | R/W | U16    | This register sets the operation mode for the next<br>startup. Set the following value to this register and<br>set 1 to register No.64 "UPDATE". The operation<br>mode of the device can be changed by power cycle.<br>1: RSB mode<br>2: TSB mode |

#### A-3-1. About our Software

"Obi" is derived from the Japanese word for "band" in reference to the shadow band. This software allows you to visualize the detection data, save the data, set communications parameters, and detect and troubleshoot errors while using the MS-80S/SH.

To use the software, you will need to download it to a PC from the EKO website (MS-80SH Plus+ product page), and then connect that PC to the C-BOX with RS-485/USB converter.

### A-3-2. Software Installation

#### System requirements

∕∕∖

| Item                     | Requirements                                                                                                    |
|--------------------------|----------------------------------------------------------------------------------------------------|
| PC                       | A personal computer running Windows <sup>®</sup><br>CPU: 2 GHz or more                                                                                                    |
|                          | Memory requirement: 4 GB or more recommended                                                                                                    |
| Free space on hard drive | 300 MB or more                                                                                                    |
| Display                  | Resolution: 1024×768 or more                                                                                                    |
| OS                       | Microsoft <sup>®</sup> Windows <sup>®</sup> 11 Home<br>Microsoft <sup>®</sup> Windows <sup>®</sup> 11 Pro<br>Microsoft <sup>®</sup> Windows <sup>®</sup> 10 Home<br>Microsoft <sup>®</sup> Windows <sup>®</sup> 10 Pro |
| Communications interface | USB port (Ver. 2.0 or higher)                                                                                                    |

• This product may not operate properly if the above requirements are not met.

- This product will not run on Windows<sup>®</sup> 8.1 or earlier.
- · Administrator privileges are required to operate this software.

## Download "Obi" to your PC

Download the latest version of the file "Obi.zip" from the MS-80SH Plus+ product page on the EKO website.

# 2 Install "Obi" on your PC

Once you unzip the file Obi.zip, you will see the file Obi.exe.

Run this file to install the "Obi" software.

① During installation, a screen will be shown asking whether you want to create a desktop icon. Check the box if you want to create an icon, then click [Next].

| Setup - Obi version 0.07.6                                                             | _           |   | ^     |
|----------------------------------------------------------------------------------------|-------------|---|-------|
| Select Additional Tasks<br>Which additional tasks should be performed?                 |             |   | (ION) |
| Select the additional tasks you would like Setup to perform while installing Obi, then | click Next. |   |       |
| Additional shortcuts:                                                                  |             |   |       |
| Create a desktop icon                                                                  |             |   |       |
|                                                                                        |             |   |       |
|                                                                                        |             |   |       |
| [Next]                                                                                 |             |   |       |
|                                                                                        | L           | 3 |       |
|                                                                                        | Next        | С | ancel |

② Once your see the installation complete screen, click [Finish] to show the "Obi" Start screen.

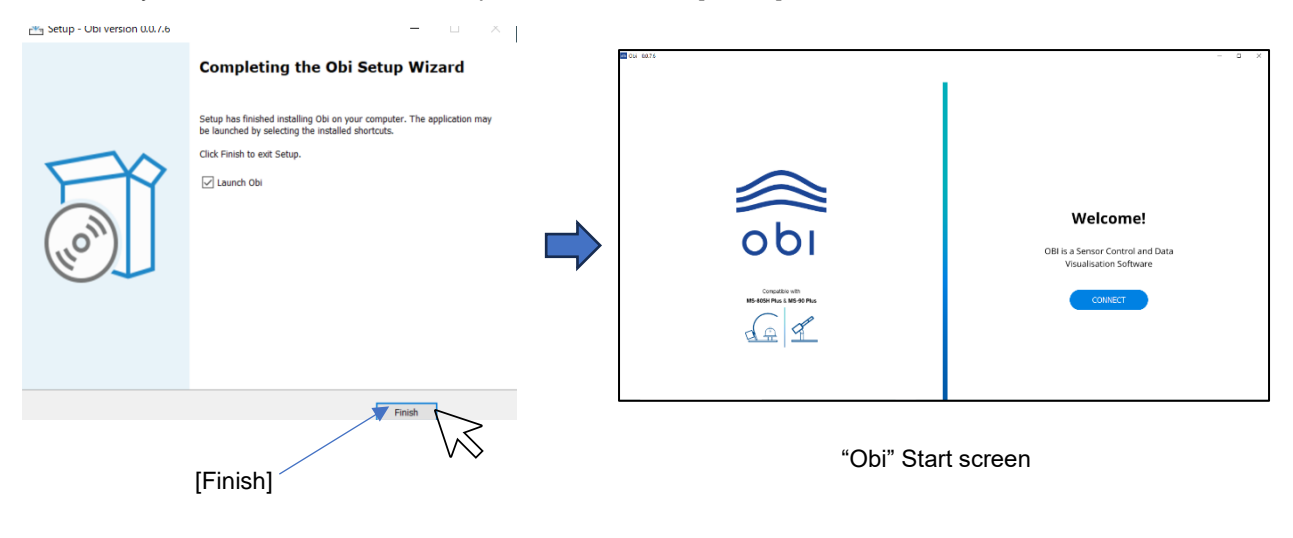

## A-3-3. Connect PC to the system

Connect the C-BOX to the PC to connect to the system. See "5. Installation" for details about the system-side connection (connection between MS-80S/SH, RSB-02 and C-BOX).

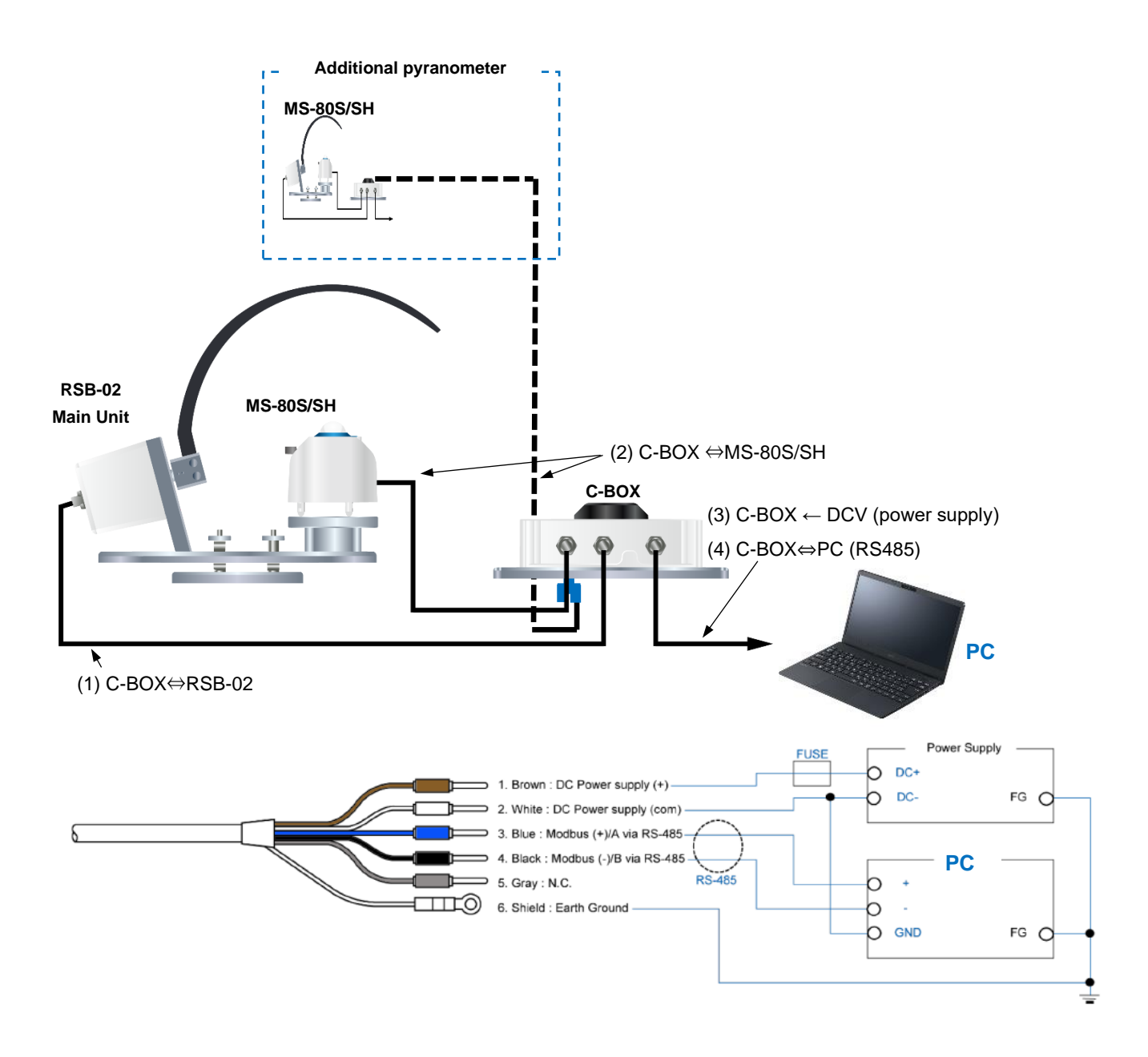

## Supply power to C-BOX

Once you supply power to the C-BOX, the system will start up and the shadow band will automatically move to the 90° position. After that, it will begin to acquire GPS position information.

Once power is supplied to the C-BOX, the RSB-02 will automatically swivel to the start position (90°). Be careful not to touch the shadow band as this could result in injury or damage to the equipment. After position information has been acquired from GPS satellites, the equipment is ready to start measurements (You can check the data acquired from the satellite after Obi is connected).

### A-3-4. Automatic system registration

Register "Obi" in the system.

## 1 Start "Obi"

Click [Connect] on the Start screen to show the New Instrument (New registration) screen.

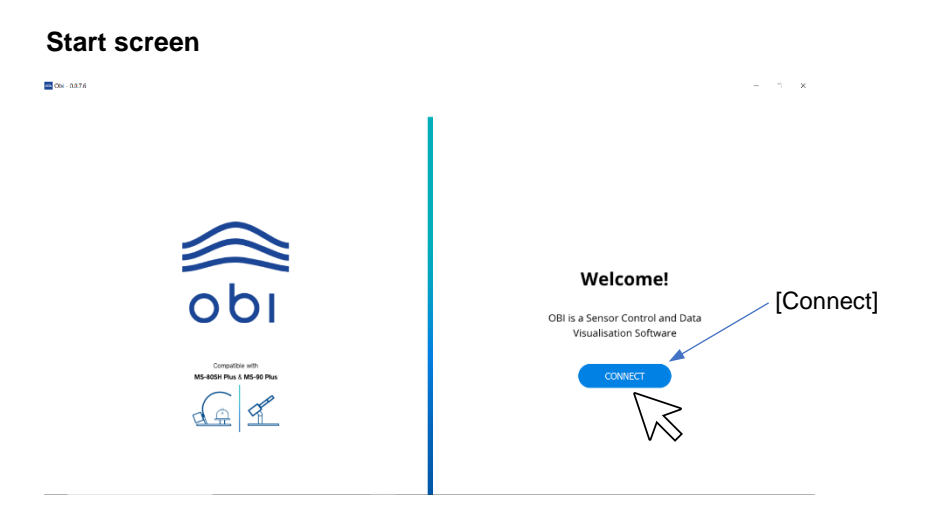

## **2** Register the device

Use the "Auto-connect" function to automatically link "Obi" to the C-BOX. Click [Auto Detect] on the New Instrument (New registration) screen.

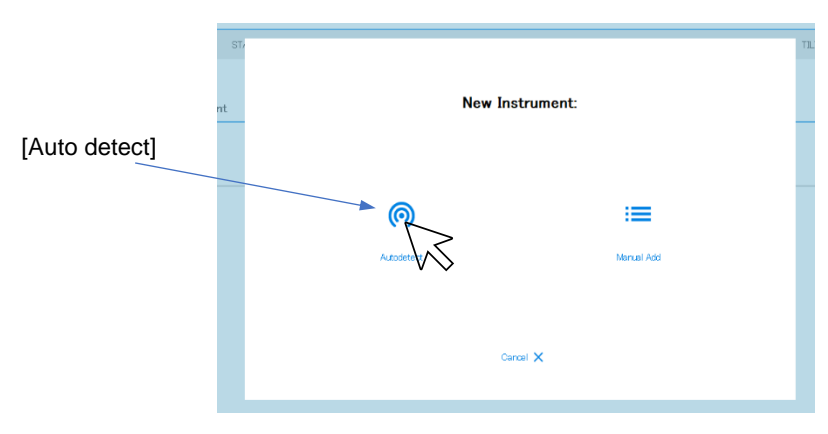

#### New Instrument (New registration) Screen

## **3** Save the connection

If the connection is successful, the connected device (device name and illustration) will be shown. Click [Save] to save the configuration data.

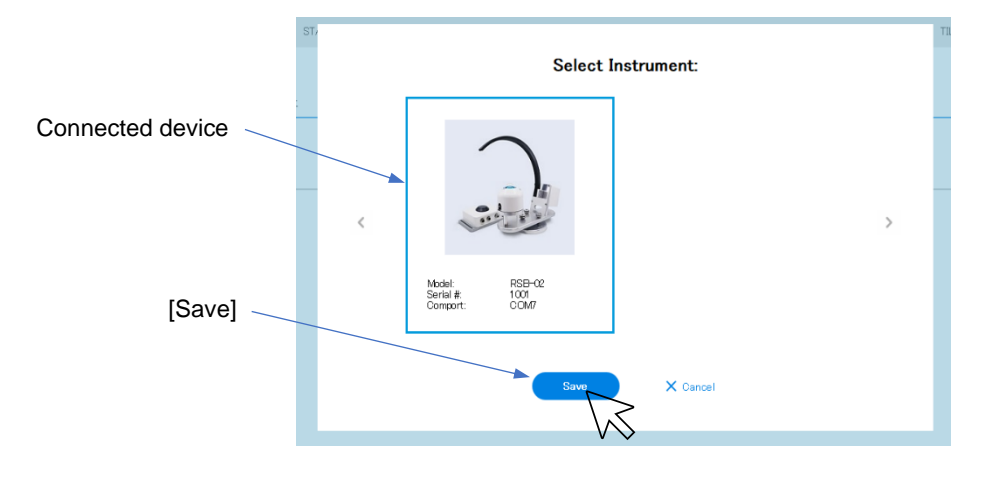

If you are not able to move from Step 2 to Step 3, and an "Unable to connect" message is shown, you may not be able to connect automatically. In this case, you will need to connect manually. ( $\rightarrow$ Pg. 53 "A-3-5 Register system manually")

## 4 Display the Measurement screen

1

As soon as you save the connection, communication will be established with the device and a tree view screen like the one below will appear showing "Dashboard" (measurement screen), "RSB-02" (device name), and "Add New System" (add connection). On this screen, select "RSB-02".

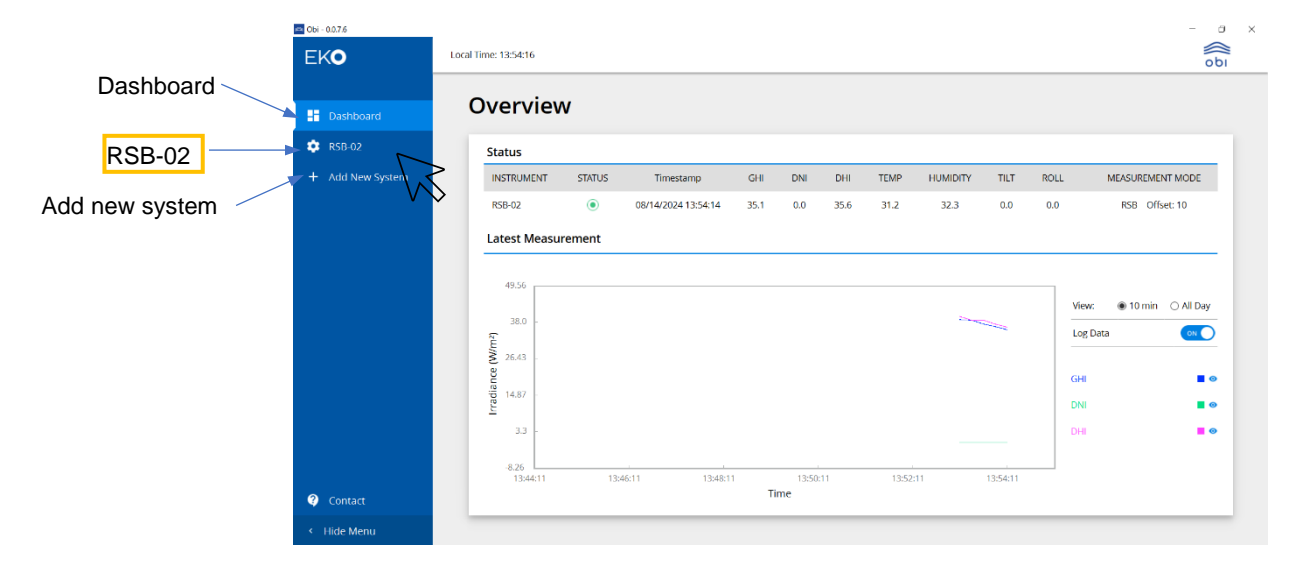

# **5** Check connection status

The MS-80SH Plus connection status will be shown. Confirm that the normal indication is shown for items 1through ④.

| Obi - 0.0.7.6    |                             | - • ×                              |
|------------------|-----------------------------|------------------------------------|
| EKO              | Local Time: 13:54:16        | obi                                |
| 🕂 Dashboard      | RSB-02                      | APPLY CHANGES                      |
| 🔅 RSB-02         |                             |                                    |
| + Add New System |                             | ~                                  |
|                  | RSB-02 Communication        | RSB-02 Model Information           |
|                  | COM Port: COM5              | Serial No: 1042                    |
|                  | MODBUS Address: 1           | Firmware Version: 233              |
|                  | Baudrate: 19200             | GPS Satellites: 3                  |
|                  | Parity: None                | GPS Timestamp: 08/14/2024 13:54:14 |
|                  | Stop Bits: 1                | Lat,Long: 35.67, 139.67            |
|                  | Comm Status: Connected      | Elevation: 54.15                   |
|                  | System Status: No Flags     | Azimuth: 241.46                    |
| ? Contact        | Pyranometer 1 Communication | Pyranometer 1 Information          |
| < Hide Menu      |                             |                                    |
| 🔿 Obi - 0.0.7.6  |                             | – a ×                              |
| EKO              | Local Time: 13:54:16        | οbi                                |
|                  | RSB-02                      | APPLY CHANGES                      |
| 💠 RSB-02         | Pyranometer 1 Communication | Pyranometer 1 Information          |
| + Add New System | Node: 2                     | Model: MS-805                      |

Connected

| NO | Display              | Details                                      | Normal<br>Indication | Abnormal<br>Indication | How to deal with abnormal indication                                                                    |
|----|----------------------|----------------------------------------------|----------------------|------------------------|----------------------------------------------------------------------------------------------------|
| 1  | Comm Status          | Status of<br>communication<br>with RSB-02    | Connected            | Disconnected           | With the software in the startup state, turn the power to the RSB-02 off and then on again.             |
| 2  | System Status        | GPS<br>supplementation<br>status             | No Flags             | No GPS                 | Move the C-Box to a position<br>in which it can be<br>supplemented by GPS                               |
| 3  | GPS Satellites       | Number of<br>supplementary<br>GPS signals    | 3 or more            | 2 or less              |                                                                                                    |
| 4  | Connection<br>Status | Status of<br>communication<br>with RS-80S/SH | Connected            | Disconnected           | With the software in the<br>startup state, turn the power<br>to the MS-80S/SH off and<br>then on again. |

35.2

-----

Irradiance:

Ŧ.....

The connection is now complete

(4) Connection Status:

### A-3-5. Register system manually

Take the following action if you cannot connect using "2-3 Automatic system registration".

• If you see the message "No instruments were detected":

The device may not be turned on, or not properly connected. Check the wiring and the main power supply.

| ST | ATUS | Timestamp | GHI      | DNE            | DHI          | TEMP | HUMIDITY | TIL |                              |
|----|------|-----------|----------|----------------|--------------|------|----------|-----|------------------------------|
| t  |      |           |          |                |              |      |          |     | No instruments were detected |
|    |      |           |          | (0)            |              |      |          |     |                              |
|    |      |           | No Inst  | ruments were ( | detected.    |      |          |     |                              |
|    |      |           |          | Try Again      |              |      |          |     |                              |
|    |      |           |          |                |              |      |          |     |                              |
|    |      |           |          |                |              |      |          |     |                              |
|    |      |           |          |                |              |      |          |     |                              |
|    |      |           | X Cancel | (              | Manually Add |      |          |     |                              |
|    |      |           |          |                |              |      |          |     |                              |
|    |      |           |          |                |              |      |          |     |                              |

If the screen shows "No instruments were detected", even though the system is turned on and the wiring is correct, the problem may be that the PC does not recognize the COM port because the RS-485 to USB converter driver software is not installed. Check the Windows Device Manager to see whether the port had been recognized and assigned a COM number. If it has not, you will need to install the driver software from the supplier of your RS-485 to USB converter.

• If the screen shows "Connecting your sensor, please reconnect your sensor within 10 seconds.":

The device may not be properly connected. If this happens, perform manual configuration to configure the device connection settings individually and recognize the device (Steps 1 to 3 below).

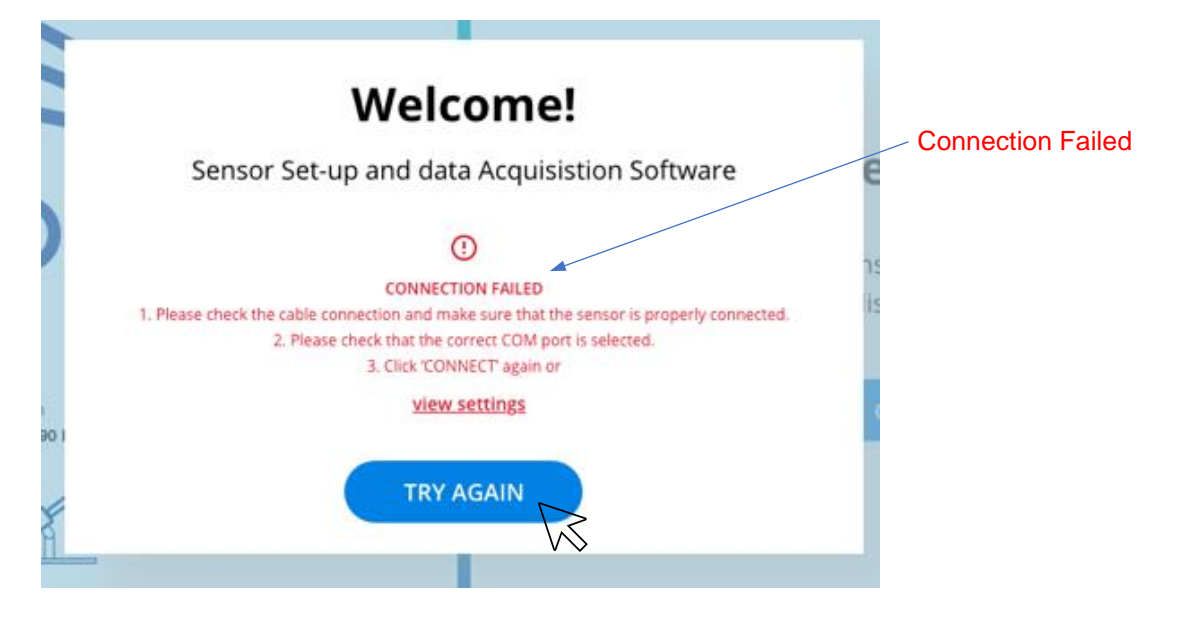

## Enter the connection parameters

1

Click [Try Again] to return to the New Instrument (New registration) screen, then click [Manual Add].

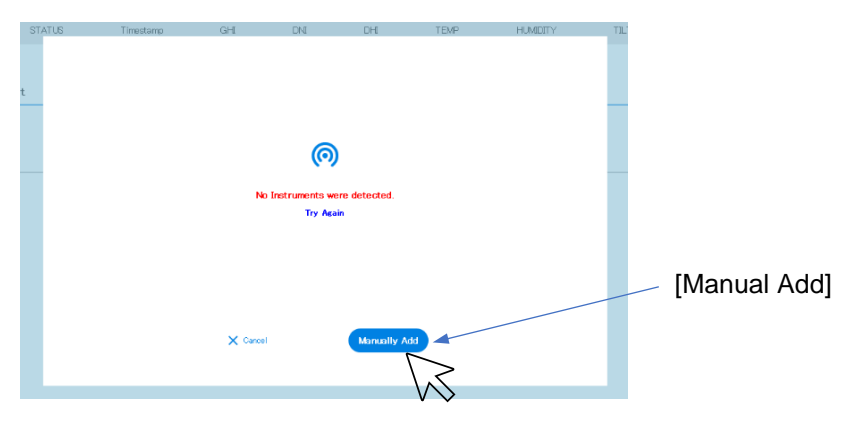

The "Manual Configuration Screen" will be shown.

When the connection configuration screen appears, enter the communication parameters and click [Add instruments].

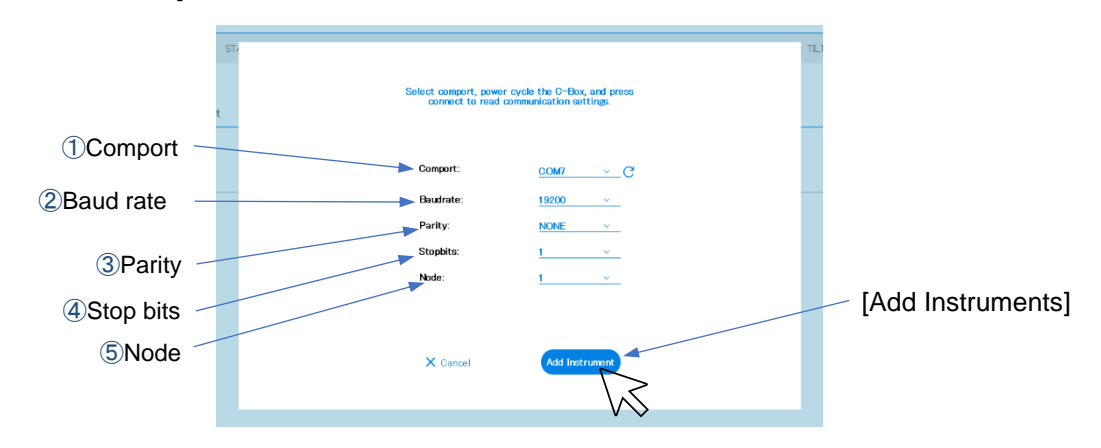

| NO  | Display   | Explanation                                | Selectable Values                   | Default | Entry                     |
|-----|-----------|--------------------------------------------|-------------------------------------|---------|---------------------------|
| 1   | Comport   | COM port number                            | COM1, etc.                          | _       | Selected port numbers (*) |
| 2   | Baud rate | Communication speed                        | 9600, 19200, 38400<br>57600, 115200 | 19200   | Select 19200              |
| 3   | Parity    | Parity check value                         | NONE, EVEN, ODD                     | Even    | Select Even               |
| 4   | Stop bits | Value that indicates the end of the signal | 1, 2                                | 1       | Select 1                  |
| (5) | Node      | Node Address                               | 1 to 100                            | 1       | Select 1                  |

\* Check Windows Device Manager for the connected port

## 2 Save the connection

As with automatic connection, if the connection is successful, an illustration will be shown indicating that the device (device name and illustration) was recognized. Click [Save] to save the connection data.

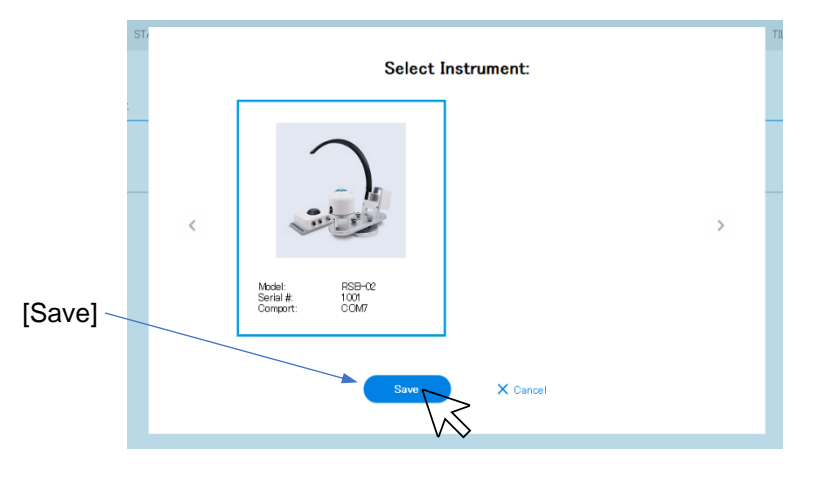

After that, follow steps 4 and 5 in "A-3-4 Automatic system registration" on page 50.

## A-3-6. Pyranometer Address Configuration

After setting up the system connection, follow the steps below to connect to the PC.

## **1** Connect the C-BOX and PC

With the C-BOX turned off, check the connection of the communication cable between the PC and C-BOX (RS-485  $\Rightarrow$  USB).

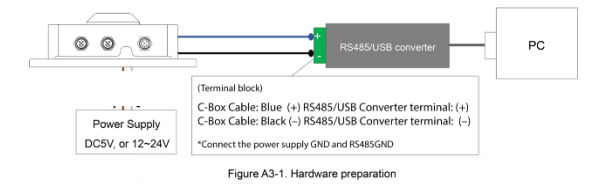

## 2 Supply power to the C-BOX

Power will be supplied to the RSB-02 and MS-80S/SH, and the shadow band will operate.

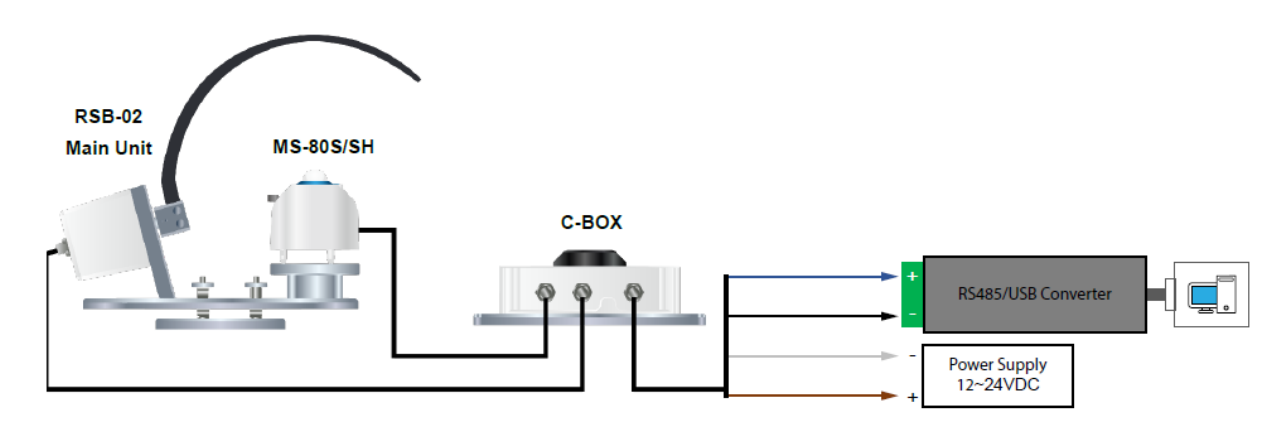

## 3 Start Obi

After you start Obi on your PC, the start screen will appear. Click [Connect].

| Start screen                                                                                                    |                                                                                     |
|----------------------------------------------------------------------------------------------------|-------------------------------------------------------------------------------------|
| Cox - 0.0.7.6                                                                                                    | - 1 x                                                                               |
| <b>DDI</b><br><b>DDI</b><br><b>D</b><br><b>D</b><br><b>D</b><br><b>D</b><br><b>D</b><br><b>D</b><br><b>D</b><br><b>D</b><br><b>D</b><br><b>D</b> | Welcome!<br>OBI is a Sensor Control and Data<br>Visualisation Software<br>[Connect] |

### **4** Display the Dashboard

If the connected device matches one of the saved devices in the connection settings, the Dashboard will be shown immediately.

| 0      | Local Time: 13:54:16                                    |        |                     |      |              |      |       |          |          |                |                                    | 0         |
|--------|---------------------------------------------------------|--------|---------------------|------|--------------|------|-------|----------|----------|----------------|------------------------------------|-----------|
|        | Overvie                                                 | w      |                     |      |              |      |       |          |          |                |                                    |           |
| ISB-02 | Status                                                  |        |                     |      |              |      |       |          |          |                |                                    |           |
|        | INSTRUMENT                                              | STARUS | Timestamp           | GHI  | DNI          | DHE  | TEMP  | HUMIDITY | тіт      | ROLL           | MEASUREMEN                         | T MODE    |
|        | RSB-02                                                  | ۲      | 08/14/2024 13:54:14 | 35.1 | 0.0          | 35.6 | 31.2  | 32.3     | 0.0      | 0.0            | RSB Offse                          | t: 10     |
|        |                                                         |        |                     |      |              |      |       |          |          | vi             | iew: 🛞 10 min                      | C All Day |
|        | 38.0 -<br>GUM 26.43 -<br>PDU 14.87 -<br>3.3 -           |        |                     |      |              |      |       | 2        |          |                | iew:   10 min  ag Data  HI  HI  HI | C All Day |
|        | 36.0 -<br>64.0 -<br>14.87 -<br>33 -<br>4.26<br>13.44211 | 13:    | 4611 134611         | Т    | 13:50:<br>me | 11   | 13:52 | 27       | 13:54:11 | Vi<br>Lu<br>Ga | eex:      10 min                   | All Day   |

The connection settings can store data for multiple devices. If a connected device matches the saved data, its information is shown automatically. It is also possible to show multiple MS-80S/SH connections (optional). However, only one RSB-02 main unit can be shown.

# **5** Configure the pyranometer address

Set the address of the pyranometer to the last two digits of its serial number. (See "A-3-7. Screen operation and display" on page 57 for more details about the configuration procedure.

 $\checkmark$ 

### A-3-7. Screen operation and display

Selecting " RSB-02" from the tree view on the left side of the screen [A] will show the initial "Communication" screen which displays device information and connection status.

Selecting[B] from the drop-down menu allows you to select [Communication]  $\rightarrow$  [Measurement Mode], [Installation Mode], [Demo Mode], [Manual GPS Mode], [Calibration Mode], and [Data Mode]. See the following for information on the indications and configuration details for each.

#### Communication screen

|                | MODBUS Address: | 1          |            | Firmware Version: | 233           |
|----------------|-----------------|------------|------------|-------------------|---------------|
|                | COM Port:       | COM5       | $\searrow$ | Serial No:        | 1042          |
|                | RSB-02 Comn     | nunication |            | RSB-02 Mode       | l Information |
| Add New System | COMMUNICATIO    | ON         |            |                   |               |
| Dashboard      | RSB-02          |            |            |                   | APPLY CHAI    |

The following items marked with ' $\bigcirc$ ' can be changed by setting values by selecting the pencil mark  $\checkmark$  next to the title.

#### <RSB-02 Communication>

| ○ COM Port       | Setting the communication port number.<br>Select a valid COM port number from the pull-down list.                                                                            |
|------------------|----------------------------------------------------------------------------------------------------|
| O MODBUS Address | Setting the Modbus communication address.<br>Select the Modbus address of the C-Box from the pull-down list.<br>[List] 1 - 100 (Default value = 1)                           |
| ○ Baud rate      | Setting the Modbus Communication Speed.<br>Select the Modbus communication speed from the pull-down list.<br>[List] 9600, 19200, 38400, 57600, 115200 (Default value = 9600) |
| ○ Parity         | Setting the Modbus communication parity bit.<br>Select the Modbus communication parity bit from the pull-down list.<br>[List] None, Even, Odd (Default value = None)         |
| ○ Stop Bits      | Indicating the Modbus communication stop bit.<br>Select the Modbus communication stop bit from the pull-down list.<br>[List] 1, 2 (Default value = 1)                        |

• Comm Status

Indicating the Modbus communication status.

- Connected = communication is connected.
- Disconnected = communication is not connected.

System Status
Indicating the measurement system status

- No Flags = Normal status with no error flags.
- No GPS = In the situations where GPS is not detecting satellites.
- No Motor = In the situation that the C-box is not detecting the RSB-02 main unit.

#### <RSB-02 Model Information>

| • | Serial No        | Indicating the serial number of the C-Box.                                                 |
|---|------------------|--------------------------------------------------------------------------------------------|
| • | Firmware Version | Indicating the firmware version number of the C-Box.                                       |
| • | GPS Satellites   | Indicating the number of satellites detected by the GPS.                                   |
| • | GPS Timestamp    | Indicating the time information of the location where the GPS is installed.                |
| • | Lat, Long        | Indicating latitude and longitude information of the location where the GPS is installed   |
| • | Elevation        | Indicating the solar elevation information of the location where the GPS is installed.     |
| • | Azimuth          | Indicating the solar azimuth angle information of the location where the GPS is installed. |

| F     | RSB-02 Pyranom                                       | eter 1                                                | 1                        |
|-------|------------------------------------------------------|-------------------------------------------------------|--------------------------|
|       | Pyranometer 1 Communication                          | Pyranometer 1 Ir                                      | formation                |
| ystem | Node: 2                                              | Model:                                                | MS-805                   |
|       | Connection Status: Connected                         | Irradiance:                                           | 35.2                     |
|       |                                                      | Temperature:                                          | 31.2                     |
|       |                                                      | RH:                                                   | 32.3                     |
|       |                                                      | Tilt:                                                 | 0.0                      |
|       |                                                      | Roll:                                                 | 0.0                      |
|       | Pyranometer 2 Communication                          | Pyranometer 2 Ir                                      | formation                |
|       |                                                      |                                                       |                          |
|       | Node: 3                                              | Model:                                                | N/A                      |
|       | Node: 3<br>Connection Status: Deactivated            | Model:<br>Irradiance:                                 | N/A<br>N/A               |
|       | Node:     3       Connection Status:     Deactivated | Model:<br>Irradiance:<br>Temperature:                 | N/A<br>N/A<br>N/A        |
|       | Node: 3<br>Connection Status: Deactivated            | Model:<br>Irradiance:<br>Temperature:<br>RH:          | N/A<br>N/A<br>N/A        |
|       | Node: 3<br>Connection Status: Deactivated            | Model:<br>Irradiance:<br>Temperature:<br>RH:<br>Tilt: | N/A<br>N/A<br>N/A<br>N/A |

Pyranometer 2 (optional)

### <Pyranometer 1 Communication>

| ○ Node            | Setting of the Modbus address of the pyranometer (Pyranometer 1) for                                                                                                    |
|-------------------|----------------------------------------------------------------------------------------------------|
|                   | measurement.<br>Enter the last two digits of the pyranometer serial number to be used.<br>[Input range] 1 to 100 (Default value = 2)                                                              |
| Connection Status | <ul> <li>Indicating the connection status of the pyranometer for measurement.</li> <li>Connected = communication is connected.</li> <li>Disconnected = communication is not connected.</li> </ul> |

### <Pyranometer 1 Information>

| Model       | Indicating the model name of the connected pyranometer.                                                                       |
|-------------|----------------------------------------------------------------------------------------------------|
| Irradiance  | Indicating the measured irradiance value of the connected pyranometer. (Unit is W/m2)                                         |
| Temperature | Indicating the measured sensor temperature value of the connected pyranometer. (Unit is degrees C)                            |
| ● RH        | Indicating the measured internal humidity value of the connected pyranometer. (Unit is %RH)                                   |
| ● Tilt      | Indicating the measured value of the installation angle in the Tilt direction of the connected pyranometer. (Unit is degrees) |
| ● Roll      | Indicating the measured value of the installation angle in the Roll direction of the connected pyranometer. (Unit is degrees) |

APPENDIX

#### <Pyranometer 2 Communication>

| ○ Node              | Setting of the Modbus address of the pyranometer (Pyranometer 2) for                                                                          |
|---------------------|----------------------------------------------------------------------------------------------------|
|                     | optional measurement.<br>Enter the last two digits of the pyranometer serial number to be used.<br>[Input range] 1 to 100 (Default value = 3) |
| ○ Connection Status | Setting the connection of the pyranometer for optional measurement with a slide button                                                        |
|                     | - ON Connected = communication is connected                                                                                                   |
|                     | - OFF : Disconnected = communication is not connected.                                                                                        |

#### <Pyranometer 2 Information>

| • | Model       | Indicating the model name of the connected pyranometer.                                                                       |
|---|-------------|----------------------------------------------------------------------------------------------------|
| • | Irradiance  | Indicating the measured irradiance value of the connected pyranometer. (Unit is W/m2)                                         |
| • | Temperature | Indicating the measured sensor temperature value of the connected pyranometer. (Unit is degrees C)                            |
| • | RH          | Indicating the measured internal humidity value of the connected pyranometer. (Unit is %RH)                                   |
| • | Tilt        | Indicating the measured value of the installation angle in the Tilt direction of the connected pyranometer. (Unit is degrees) |
| • | Roll        | Indicating the measured value of the installation angle in the Roll direction of the connected pyranometer. (Unit is degrees) |

(Note) When the optional pyranometer is not connected, 'N/A' is indicated in all items.

## Changing settings values ( $\checkmark$ )

## **1** Start operation

Clicking on the pencil mark ([A-1] or [A-2]), will cause the text color of modifiable parameters (1) and (2) to turn blue, and an editing mark C (3) to be shown.

| 0.0.7.6        |                              | - a                                |
|----------------|------------------------------|------------------------------------|
| Ó              | Local Time: 13:54:16         | obi                                |
| Dashboard      | RSB-02                       | (4) APPLY CHANGES                  |
| RSB-02         |                              |                                    |
| Add New System | COMMUNICATION                | v .                                |
|                | RSB-02 Communication         | RSB-02 Model Information           |
|                |                              | Serial No: 1042                    |
|                | MODBUS Address: 1            | Firmware Version: 233              |
|                | Baudrate: 19200              | GPS Satellites: 3                  |
|                | Parity: None (3)             | GPS Timestamp: 08/14/2024 13:54:14 |
|                | Stop Bits: 1                 | Lat,Long: 35.67, 139.67            |
|                | Comm Status: Connected       | Elevation: 54.15                   |
|                | System Status: No Flags      | Azimuth: 241.46                    |
|                | Pyranometer 1 Communication  | ے<br>Pyranometer 1 Information     |
|                | Node: (2) 2                  | Model: MS-805                      |
|                | Connection Status: Connected | Irradiance: 35.2                   |

# **2** Change the setting value (fill in the pyranometer address)

Since (1) is saved data, it should be changed only when necessary.

Input the last two digits of the pyranometer serial number for 2. Input confirmation 4 APPLY CHANGES will turn blue APPLY CHANGES. After confirming the change, click on it to go back from APPLY CHANGES to APPLY CHANGES and save the settings.

#### Measurement Mode, Installation screen

#### Measurement Mode

Change to Measurement Mode. The parameters that can be changed differ depending on the mode.

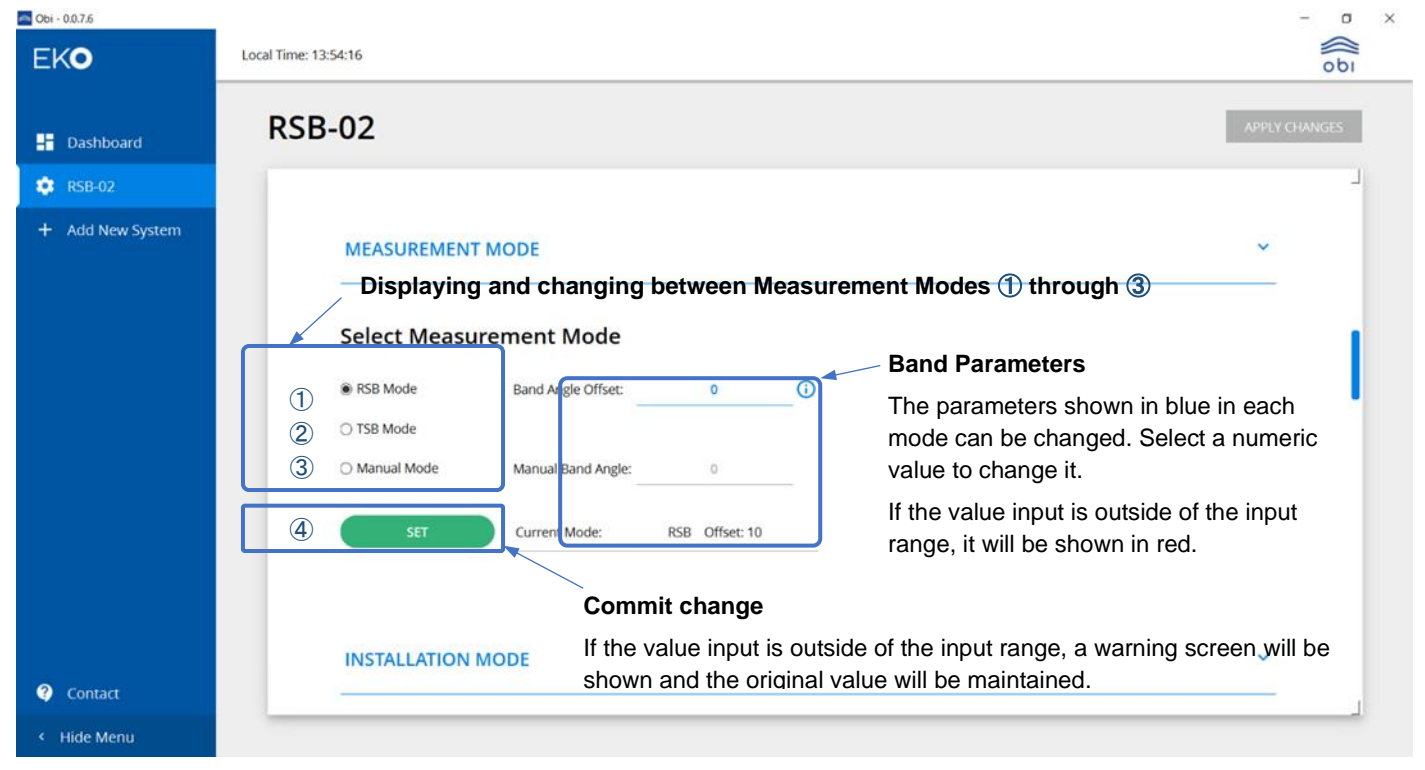

|   | Selected Item Details |                       | Modifiable<br>Parameters | Indication                                                                                         | Default                                                                                         | Change<br>Instructions                                                              |
|---|-----------------------|-----------------------|--------------------------|----------------------------------------------------------------------------------------------------|-------------------------------------------------------------------------------------------------|-------------------------------------------------------------------------------------|
|   | Select Measurem       | ent Mode              |                          |                                                                                                    |                                                                                                 |                                                                                     |
| 1 | RSB Mode              | Offset the band-angle | Band Angle offset        | 0-10                                                                                               | 10                                                                                              |                                                                                     |
|   |                       | and measure           | Manual Band Angle        | 0-180                                                                                              | 0                                                                                               | Not modifiable                                                                      |
|   |                       |                       | Current Mode             |                                                                                                    | RSB                                                                                             |                                                                                     |
| 2 | TSB Mode              | Move the band to face | Band Angle offset        | 0-10                                                                                               | 10                                                                                              | Not modifiable                                                                      |
|   |                       | the sun               | Manual Band Angle        | 0-180                                                                                              | 0                                                                                               | Not modifiable                                                                      |
|   |                       |                       | Current Mode             |                                                                                                    | TSB                                                                                             |                                                                                     |
| 3 | Manual Mode           | Manually secure the   | Band Angle offset        | 0-10                                                                                               |                                                                                                 | Not modifiable                                                                      |
|   |                       | band-angle and        | Manual Band Angle        | 0-180                                                                                              | 0                                                                                               |                                                                                     |
|   |                       | measure               | Current Mode             |                                                                                                    | TSB                                                                                             |                                                                                     |
| 4 | BEGIN                 | Commit changes        | Current Mode             | Changes O<br>followed by<br>Changes No<br>screen, ther<br>Invalid value<br>characters t<br>written | K: Displays '<br>the selected<br>ot OK: Displa<br>n restores th<br>e entered: T<br>surn red and | "Updating"<br>I mode<br>ays a warning<br>e previous data<br>he entered<br>cannot be |

### Installation Mode

Clicking [BEGIN] causes the installation instructions screen to be shown.

| 🔿 Obi - 0.0.7.6  |                                                             |         |        | × |
|------------------|-------------------------------------------------------------|---------|--------|---|
| EKO              | Local Time: 13:54:16                                        |         | obi    |   |
| 🕂 Dashboard      | RSB-02                                                      | APPLY C | HANGES |   |
| 🔅 RSB-02         |                                                             |         | -      |   |
| + Add New System | INSTALLATION MODE Step through guide to installation. BEGIN | ~       |        |   |
| Contact          | DEMO MODE<br>Set demo mode.                                 | ~       | -      |   |
| < Hide Menu      |                                                             |         |        |   |

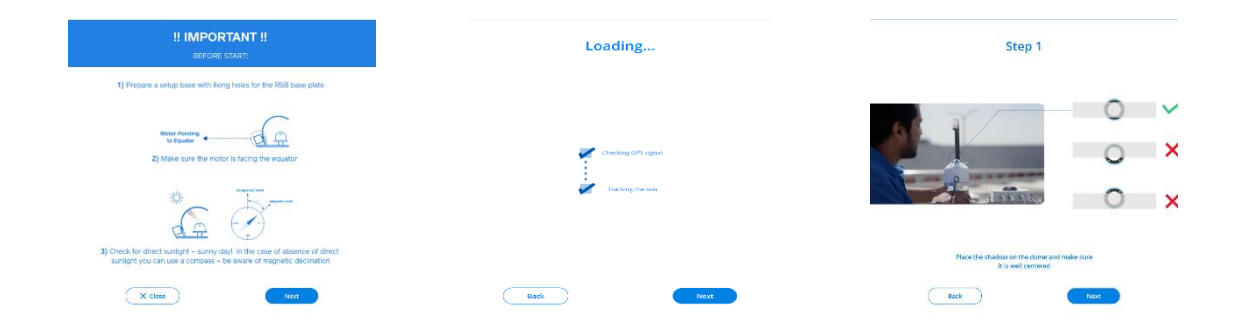

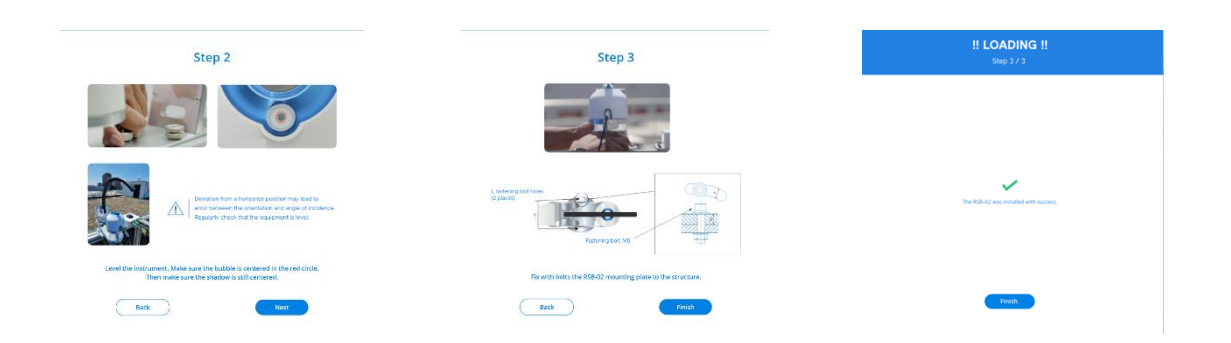

#### Demo Mode, Manual GPS Mode Screens

| 🕋 Obi - 0.0.7.6  |                                                   | -          | o ×        |
|------------------|---------------------------------------------------|------------|------------|
| EKO              | Local Time: 18:51:47                              |            | الم<br>مەن |
|                  | RSB-02                                            | APPLY CHAN | NGES       |
| 🔹 RSB-02         | DEMO MODE                                         | ~          | -          |
| + Add New System |                                                   |            |            |
|                  | Set demo mode.                                    |            |            |
|                  |                                                   |            |            |
|                  |                                                   |            |            |
|                  |                                                   |            |            |
|                  | MANUAL TIME & LOCATION                            | ~          |            |
|                  | Manually set timestamp and location.              |            |            |
|                  | 2 08/29/2024 3 18:49 4 0.0 5 0.0                  |            |            |
|                  | Date (mn/dd/yyyy) Time (hh:mm) Latitude Longitude |            |            |
| ? Contact        | 6 SET Current Time & Location: N/A 0.0, 0.0       |            | 1          |
| < Hide Menu      |                                                   |            |            |

#### Demo Mode

Clicking [① SET] causes the device demonstration operation to start, and the indication changes from [SET] to [STOP].

In demonstration mode, typical daytime GPS values are set. If the previous operation mode was RSB mode, RSB operation is performed. If the previous operation mode was TSB mode, TSB operation is performed. Click [STOP] to halt the demonstration operation.

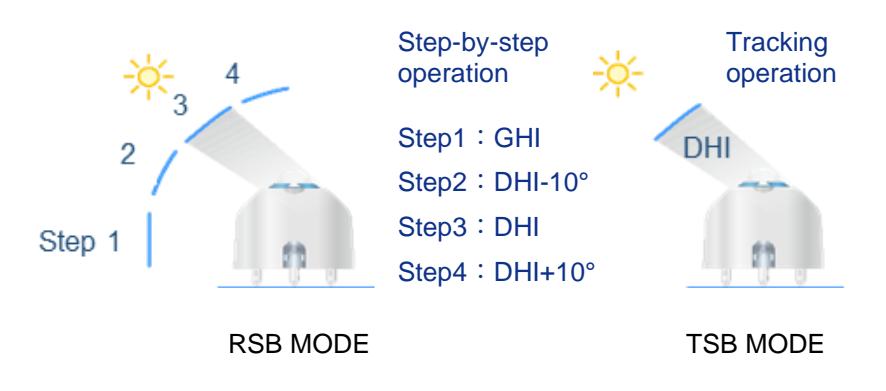

#### MANUAL TIME & LOCATION

To use separate GPS information (location information), instead of the GPS data in the C-box, define the on-board time information and location manually.

Enter the setting values (2) through (5), then click [6] BEGIN] to begin measurement with the set GPS information.

|     | Item      | Entry Items                                                                                                 | Indication     |  |
|-----|-----------|----------------------------------------------------------------------------------------------------|----------------|--|
| 2   | Date      | Start of measurement (date)                                                                                 | month/day/year |  |
| 3   | Time      | Start of measurement (time)                                                                                 | HH : mm        |  |
| 4   | Latitude  | Measurement location (Latitude)                                                                             | deg            |  |
| (5) | Longitude | Measurement location (Longitude)                                                                            | deg            |  |
| 6   | SET       | When you press the button down, the operation starts from the measurement start time at the input location. |                |  |

#### C-BOX SETTINGS, DATA, UPDATS Screens

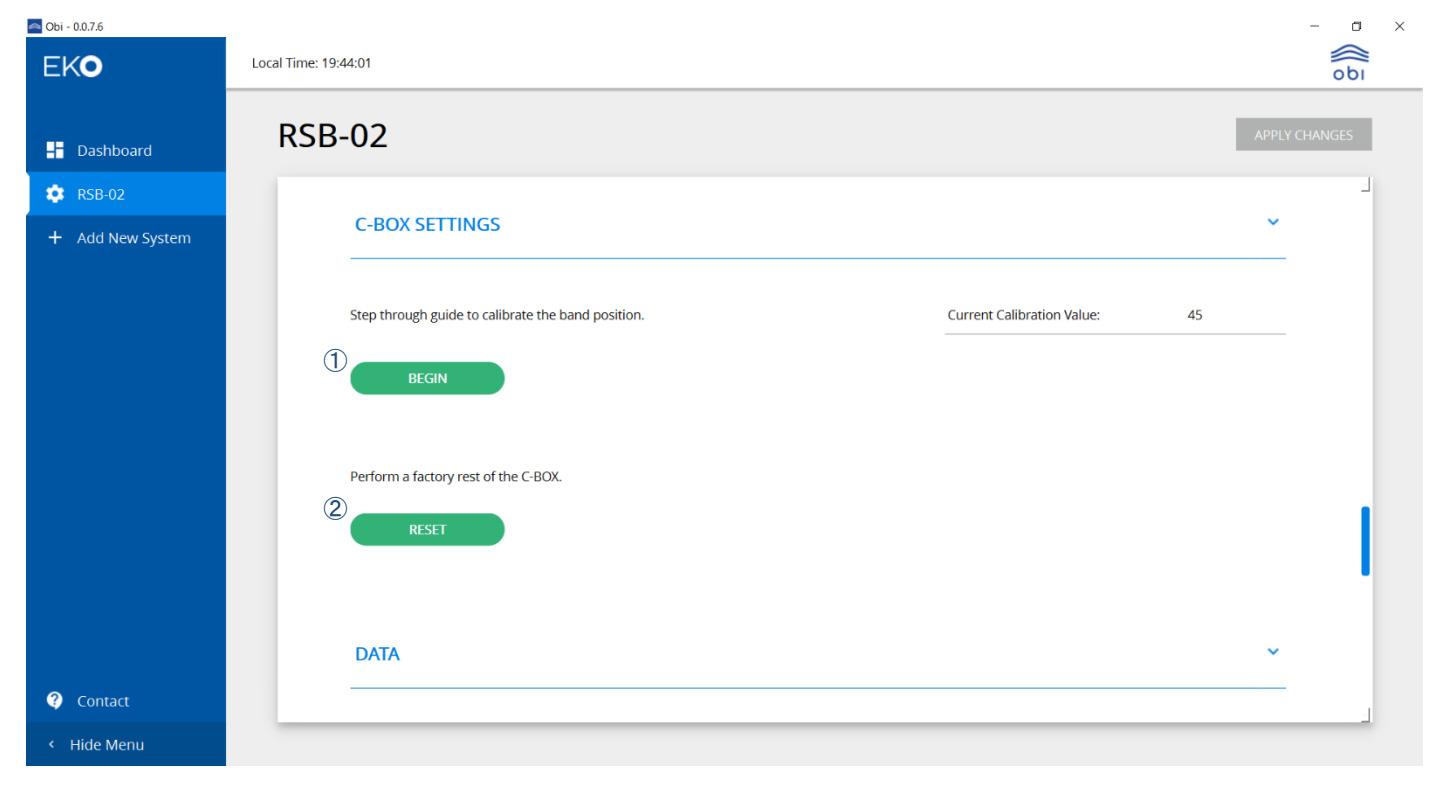

#### C-BOX SETTINGS

Use this [① BEGIN] button to calibrate the absolute position of the motor encoder. Use this correction operation when the shadow band shifts from its original position (90°) due to replacement, re-tightening, or change over time. Also, use [② RESET] to initialize the parameters inside the C-Box. This operation allows you to restore the factory default parameter settings.

## **1** Start operation

Click [① BEGIN] to start calibration mode. Clicking [NEXT] releases the shadow band drive and allows the shadow band to be moved by hand.

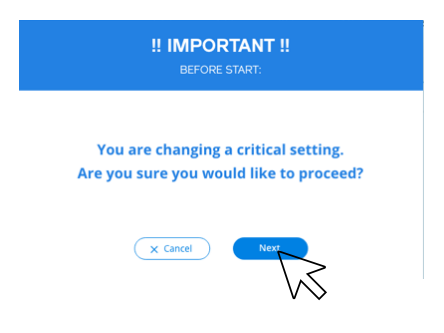

# **2** Correct the shadow band position

Check the tightness of the fixed portion of the shadow band, and click [NEXT] to manually adjust the shadow band position to 90°.

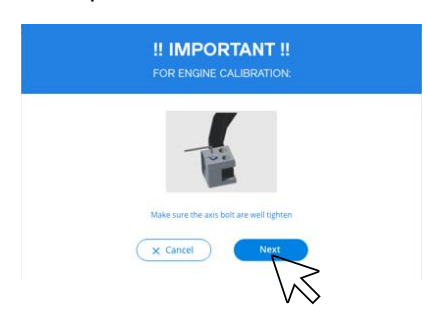

## **3** Save the settings

Click [NEXT] once the rotation position is correct at 90°.

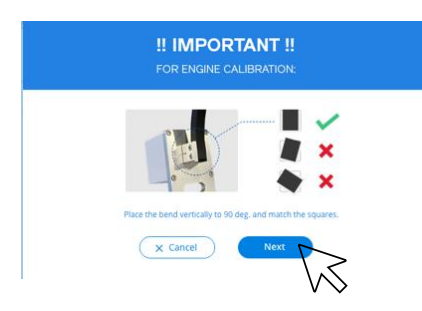

## 4 Confirm and save the settings

The following screen will be displayed while writing until the correction is complete. Click [Finish] to return to the previous screen.

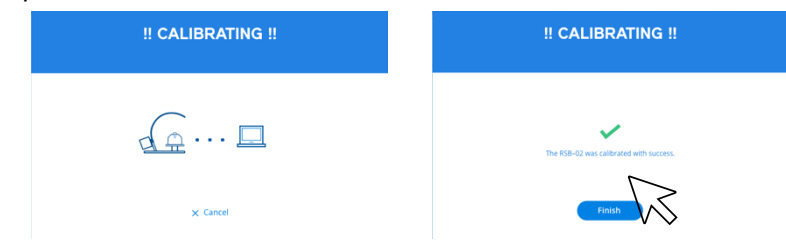

### Data

Save the measurement log data as a text file.

| EKO              | Local Time: 13:54:16                                                   | ob            |
|------------------|------------------------------------------------------------------------|---------------|
| - Dashboard      | RSB-02                                                                 | APPLY CHANGES |
| 🔹 RSB-02         |                                                                        |               |
| + Add New System | DATA<br>Data Files                                                     | ~             |
|                  | Save data to: C:/Obi/EKO_SOFTWARE/Data/RSB-02_1042/                    |               |
|                  | Stored Variables: timeStamp, GHI, DNI, DHI, pyr1_temp, pyr1_RH, pyr1 🥒 |               |
|                  | UPDATES                                                                | ~             |
| 2 Contact        |                                                                        |               |

# 2 Click [Select Folder]

| 06i - 0.0.7.2                                                                                 |                                     |                                       |      |                                        | - σ     |
|-----------------------------------------------------------------------------------------------|-------------------------------------|---------------------------------------|------|----------------------------------------|---------|
| Choose Data Folder                                                                            |                                     |                                       | ×    | 0                                      |         |
| $(- \rightarrow - \uparrow \frown \Box \rightarrow PC \rightarrow Windows(C) \rightarrow Obi$ | > EKO_SOFTWARE > Data > RS8-02_1010 | ✓ む RS8-02_1010の独会                    | P    |                                        | 001     |
| 整理 ▼ 新しいフォルダー                                                                                 |                                     | 011                                   | - 0  | APPLY                                  | CHANGES |
| OneDrive - Person                                                                             | 夏新日時 编辑                             | サイズ                                   |      |                                        |         |
| 😌 winz Dropbox                                                                                | 検索条件に一切する項目はありません。                  |                                       |      |                                        | 1       |
| PC PC                                                                                         |                                     |                                       |      |                                        |         |
| ■ 80 8 5 5 5 5 %                                                                              |                                     |                                       |      |                                        |         |
| ■ デスクトップ                                                                                      |                                     |                                       |      |                                        |         |
| FRIDKYH<br>KORE                                                                               |                                     |                                       |      | × ·                                    |         |
| Evit                                                                                          |                                     |                                       |      |                                        |         |
| ▶ 53=999                                                                                      |                                     |                                       |      |                                        |         |
| Windows (C)                                                                                   |                                     |                                       |      | Current Dalibration Value: 958         |         |
| - USL FH(7.05)                                                                                |                                     |                                       |      |                                        |         |
| 2₩228                                                                                         |                                     |                                       |      |                                        |         |
| フォルダー:                                                                                        |                                     |                                       |      |                                        |         |
|                                                                                               |                                     | 2オルダーの潮沢 41                           | 1901 |                                        |         |
|                                                                                               |                                     | · · · · · · · · · · · · · · · · · · · |      |                                        |         |
|                                                                                               | DATA                                |                                       |      | ×                                      |         |
|                                                                                               |                                     |                                       |      | Confirm the felder to cove the file in |         |
|                                                                                               |                                     |                                       |      | Confirm the folder to save the file in |         |
|                                                                                               | Data Files                          |                                       |      |                                        |         |
|                                                                                               |                                     |                                       |      |                                        |         |
|                                                                                               | Save data to: C:/Obi/EKO_SOFTWARE/D | 0ata/RSB-02_1010/                     |      |                                        |         |
|                                                                                               | Deta Format: tab del                | limited ~                             |      |                                        |         |
|                                                                                               |                                     |                                       |      |                                        |         |
|                                                                                               |                                     |                                       |      |                                        |         |
|                                                                                               |                                     |                                       |      |                                        |         |
|                                                                                               |                                     |                                       |      |                                        |         |
|                                                                                               | UPDATES                             |                                       |      | ×                                      |         |
| Contact                                                                                       |                                     |                                       |      |                                        |         |
|                                                                                               |                                     |                                       |      |                                        | -       |
| Hide Menu                                                                                     |                                     |                                       |      |                                        |         |

# **3** Select the data file format

Select the data file format from the pull-down menu.

| Data Files                                          | You can choose between tab delim  |
|-----------------------------------------------------|-----------------------------------|
| Save data to: C:/Obi/EK0_SOFTWARE/Data/RSB-02_1010/ | and comma delimited formats (Both |
| Data Format tab delimited<br>(comma delimited       | are .txt files)                   |
|                                                     |                                   |

# 4 Select the data to be saved

Clicking on the pencil mark next to the item and choose the data to be saved.

| Data Files        |                                                    |          |
|-------------------|----------------------------------------------------|----------|
| Save data to:     | C:/Obi/EKO_SOFTWARE/Data/RSB-02_1042/              |          |
| Data Format:      | tab delimited                                      | <u> </u> |
| Stored Variables: | timeStamp, GHI, DNI, DHI, pyr1_temp, pyr1_RH, pyr1 |          |

#### Update

If necessary, update the firmware on the C-BOX or Obi software .

Please download the updated file from our website in advance.

| 🔤 Obi - 0.0.7.6  |                      |         |            | - 🗆 ×         |
|------------------|----------------------|---------|------------|---------------|
| EKO              | Local Time: 13:54:16 |         |            | obi           |
| - Dashboard      | RSB-02               |         |            | APPLY CHANGES |
| 🔅 RSB-02         | UPDATES              |         |            | <b>~</b>      |
| + Add New System |                      |         |            |               |
|                  | Firmware             |         |            |               |
|                  | Firmware Version:    | 233     |            |               |
|                  | Available Updates:   |         | C          |               |
|                  | Select Update File:  |         |            |               |
|                  | UPDATE               |         |            |               |
|                  | Software             |         |            |               |
|                  | Software Version:    | 0.0.7.6 |            |               |
|                  | Available Updates:   | 0.0.7.7 | <u>ن ۲</u> |               |
|                  | Select Update File:  |         |            |               |
|                  | UPDATE               |         |            |               |

#### APPENDIX

## 1 Call the update file

Execute the file from where it is saved on your PC.

## **2** Perform the update

Click [UPDATE] to change settings from the update file and complete the update.

In case of the firmware, once the update is complete, turn the C-Box off and then on again.

In case of the software, once the update is complete, restart the software.

To remove the RSB-02 tied to the Obi software, click [REMOVE INSTRUMENT]. After clicking, a screen confirming the removal will appear, and press [Remove].

|           | Sortware version:   | U.U. 7.0          |            |  |  |  |
|-----------|---------------------|-------------------|------------|--|--|--|
|           | Available Updates:  | 0.0.7.7           | <u>ن</u> ج |  |  |  |
|           | Select Update File: |                   |            |  |  |  |
|           | UPDATE              |                   |            |  |  |  |
|           |                     |                   |            |  |  |  |
|           |                     |                   |            |  |  |  |
|           |                     | REMOVE INSTRUMENT |            |  |  |  |
| 2 Contact |                     |                   |            |  |  |  |
| Contact   |                     |                   |            |  |  |  |
|           |                     |                   |            |  |  |  |

Are you sure you want to remove this instrument?

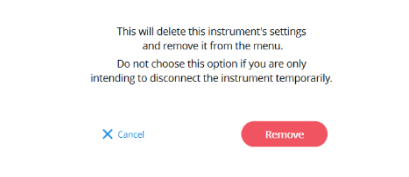

#### A-3-8. Measurement Screen

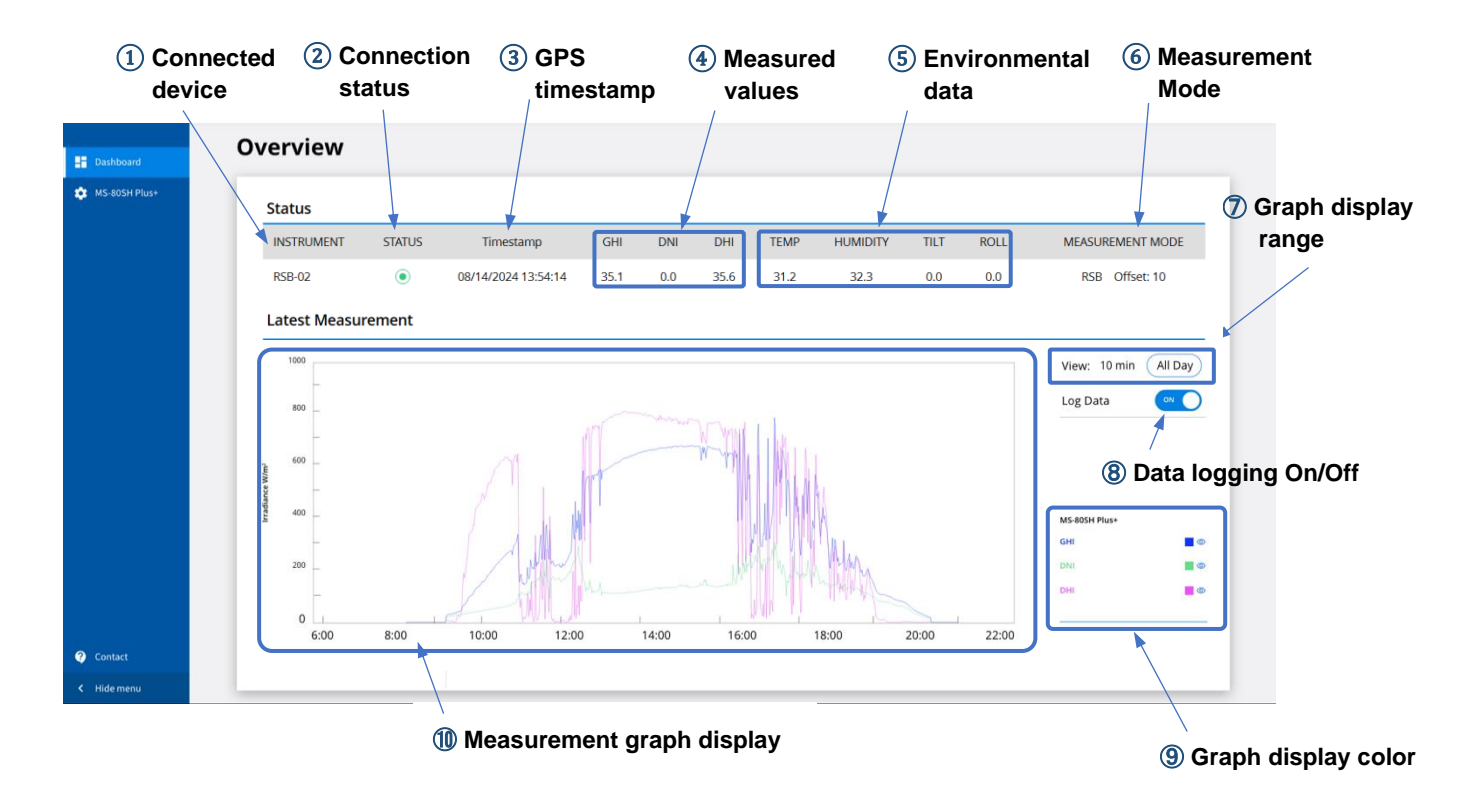

Select [Dashboard] from the drop-down menu to view the measurement data.

#### APPENDIX

| Item     |                  |            | Indication                         |                            |                            | Operation                                                 |                                                                     |                                        |
|----------|------------------|------------|------------------------------------|----------------------------|----------------------------|-----------------------------------------------------------|---------------------------------------------------------------------|----------------------------------------|
| 1        | instrument       |            | MS80SH Plus+                       |                            |                            | Display only                                              |                                                                     |                                        |
| ② Status |                  |            | Connected                          | b                          |                            |                                                           |                                                                     |                                        |
|          |                  | 0          | Not connected                      |                            |                            |                                                           |                                                                     |                                        |
| 3        | ) Timestamp      |            | M/d/y/h:m:s                        |                            |                            |                                                           |                                                                     |                                        |
|          |                  | Irradiance | GHI                                |                            |                            |                                                           |                                                                     |                                        |
| 4        | Measurement      |            | DNI                                | W/m <sup>2</sup>           |                            |                                                           |                                                                     |                                        |
|          |                  |            | DHI                                |                            |                            |                                                           |                                                                     |                                        |
|          |                  |            | TEMP                               | deg                        |                            |                                                           |                                                                     |                                        |
| Ē        |                  |            | Humidity                           | idity %                    |                            |                                                           |                                                                     |                                        |
| (5)      | (5) Environment  |            | Tilt                               | ïlt deg                    |                            |                                                           |                                                                     |                                        |
|          |                  |            | Roll                               | deg                        |                            |                                                           |                                                                     |                                        |
| 6        | Measurement M    | ode        | RSB/TSB/Man                        |                            |                            |                                                           | •                                                                   |                                        |
|          |                  |            | ① 10min                            | Past 10 minutes            |                            | Selection<br>range Valid Use the radio b<br>to select the |                                                                     | Use the radio buttons<br>to select the |
| (7) View |                  |            | ◎ All Day                          | 0:00-24:00                 | )                          |                                                           | O Inactive measurement range<br>(10 min or All Day)                 |                                        |
|          | 8 Log Data       |            | ON                                 |                            |                            | ON                                                        | Enable data storage                                                 |                                        |
| (8)      |                  |            | OFF                                |                            |                            | OFF                                                       | Do not sa                                                           | ave data                               |
|          |                  |            | Graph color                        | Graph display<br>Show Hide |                            |                                                           |                                                                     |                                        |
|          |                  |            |                                    |                            |                            | Swite                                                     | ch graph display                                                    |                                        |
|          |                  |            | GHI 🔳                              | ۲                          | Ø                          | Clickir<br>betwe                                          | ng the graph display mark (@> toggles<br>een show (@> and hide (%). |                                        |
| (9)      | RSB-02           |            | DNI 🔳                              | ۲                          | Ø                          | Outite                                                    |                                                                     |                                        |
|          |                  | DHI        | ۲                                  | Ø                          | Switch graph display color |                                                           |                                                                     |                                        |
|          |                  |            | color (3 colors).                  |                            |                            |                                                           |                                                                     |                                        |
| (10)     | Irradiance (Gran | h)         | Measurement data graph for GHI, DN |                            |                            | DNI, and                                                  | Display                                                             |                                        |
|          |                  |            | DHI                                |                            |                            |                                                           | only                                                                |                                        |

## A-3-9. Save measurement data

Save Data saves the collected data for the measurement period when " B Data logging" is ON.

| Time     | GHI |      | DNI | DHI |      | Temp | Humidity | TiltX  | TiltY |  |
|----------|-----|------|-----|-----|------|------|----------|--------|-------|--|
| 14:03:28 | 3   | 24.6 |     | 0   | 24.5 | 28.6 | 30.1     | 6553.5 | 0     |  |
| 14:03:43 | 3   | 24.6 |     | 0   | 24.7 | 28.6 | 30.1     | 0      | 0     |  |
| 14:03:58 | 3   | 24.5 |     | 0   | 24.7 | 28.6 | 30.1     | 0      | 0     |  |
| 14:04:13 | 3   | 24.3 |     | 0   | 24.5 | 28.6 | 30.1     | 0      | 0     |  |
| 14:04:28 | 3   | 23.8 |     | 0   | 24.3 | 28.6 | 30.1     | 0      | 0     |  |
| 14:04:43 | 3   | 23.1 |     | 0   | 23.8 | 28.5 | 30.1     | 0      | 0     |  |
| 14:04:58 | 3   | 22.3 |     | 0   | 23.1 | 28.5 | 30.1     | 0      | 0     |  |
| 14:05:07 | 7   | 21.3 |     | 0   | 22.3 | 28.5 | 30.1     | 0      | 0     |  |
| 14:05:22 | 2   | 20.5 |     | 0   | 21.3 | 28.5 | 30       | 0      | 0     |  |
|          |     |      |     |     |      |      |          |        |       |  |

The C-BOX firmware and Obi software will be updated on an irregular basis as the device is improved and updated. We will post software/firmware updates to our website, so please check back regularly.
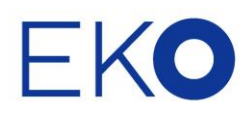

## EKO Asia, Oceania EKO INSTRUMENTS CO., LTD.

1-21-8 Hatagaya, Shibuya-ku, Tokyo 151-0072 Japan P. 03.3469.6711 F. 03.3469.6719 info@eko.co.jp www.eko.co.jp

## **EKO North America**

2570 North First Street, Suite 200, San Jose, CA 95131, USA P. +1-408-977-7751 F. +1-408-977-7741 sales-usa@eko-instruments.com www.eko-instruments.com

EKO Europe, Middle East, Africa, South America Lulofsstraat 55, Unit 28, 2521 AL, Den Haag, The Netherlands P. +31 [0]70 3050117 sales-eu@eko-instruments.com www.eko-instruments.com

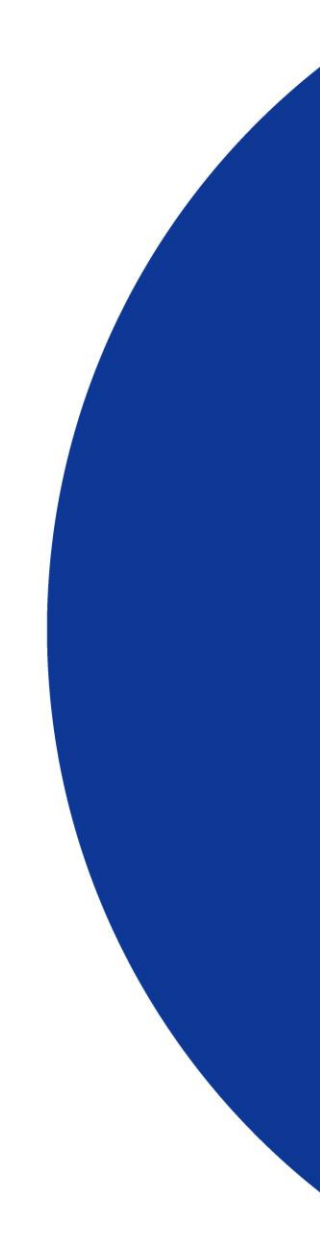